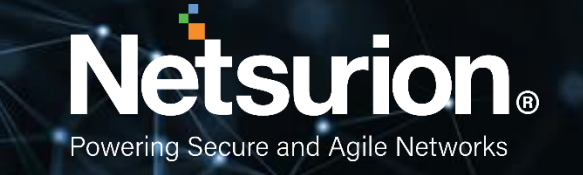

Installation guide

# EventTracker v9.3

**Publication Date:** 

May 9, 2022

# Abstract

This EventTracker installation guide provides procedures to install and configure EventTracker version 9.3 and helps to verify the expected functionality of all its components.

EventTracker is a reliable, policy-driven SIEM solution to monitor and manage critical events generated by Windows Operating system, Solaris BSM, Unix (SYSLOG), SYSLOG-NG and SNMP devices. EventTracker is an enterprise-grade solution for managing IT security, log management and auditing user activity that provides real-time alerts, secure warehousing, and flexible reporting.

# Audience

This guide is intended for EventTracker users and network/system administrators responsible for installation and configuration of EventTracker v9.3.

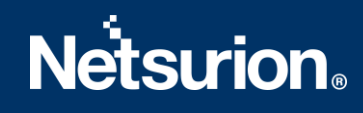

# Table of Contents

| 1. | I   | ntro  | duct   | tion                                                                                           | .5 |
|----|-----|-------|--------|------------------------------------------------------------------------------------------------|----|
| 2. | F   | Requ  | uiren  | nents                                                                                          | .5 |
|    | 2.1 |       | Kno    | wn Issues while installing v9.3                                                                | .5 |
|    | 2.2 |       | Syst   | em Requirements                                                                                | .6 |
|    | 2.3 |       | Hard   | dware Requirements [Min. Configuration]                                                        | .6 |
|    | 2.4 |       | Soft   | ware Requirements                                                                              | .7 |
| 3. | I   | nsta  | alling | EventTracker                                                                                   | .9 |
|    | 3.1 |       | Pre-   | install instructions for Local Account and Active Directory authentication                     | .9 |
|    | 3.2 |       | Inst   | alling EventTracker Manager                                                                    | .9 |
|    | 3.3 |       | Pre-   | install Checklist for EventTracker Manager                                                     | .9 |
|    | 3   | 8.3.1 | _      | IIS Settings                                                                                   | 10 |
|    | 3   | 8.3.2 | 2      | User Permission on SQL Server                                                                  | 10 |
|    | 3.4 |       | Prod   | cedure to install EventTracker Manager - Custom                                                | 11 |
|    | 3.5 |       | Prod   | cedure to install EventTracker Manager - Standard / Collection Point Evaluation Version        | 39 |
| 4. | ۵   | Depl  | oyin   | g EventTracker Windows Agent                                                                   | 41 |
|    | 4.1 |       | Pre-   | install Instructions for Windows Agent                                                         | 41 |
|    | 4.2 |       | Pre-   | install checklist for Windows Agent                                                            | 41 |
|    | 4.3 |       | Diff   | erent methods to install EventTracker Agents                                                   | 42 |
|    | 4.4 |       | Dep    | bloying EventTracker Windows Agent via System Manager for Agent Based (full featured) $\ldots$ | 42 |
|    | 4.5 |       | Con    | figuring EventTracker Windows Agent                                                            | 50 |
|    | 4.6 |       | Con    | figuring Agent-less collection via System Manager (limited features)                           | 53 |
|    | 4   | 1.6.1 | _      | Adding Systems for Agent-less monitoring                                                       | 53 |
|    | 4.7 |       | Dep    | oloying EventTracker Windows Agent – Microsoft Windows 7 and Above                             | 59 |
|    | 4   | 1.7.1 | _      | Prerequisites for Windows Agent – Microsoft Windows 7 and Above                                | 59 |
|    | 4   | 1.7.2 | 2      | Installing / Uninstalling Microsoft Windows 7 and above Agent                                  | 50 |
| 5. | A   | Ager  | nt De  | ployment                                                                                       | 50 |
| 6. | S   | Secu  | iring  | EventTracker                                                                                   | 60 |
| 7. | ι   | Jnin  | stall  | ing EventTracker Windows Agent                                                                 | 50 |
|    | 7.1 |       | Unir   | nstall EventTracker Windows Agent via Control Panel                                            | 50 |
|    | 7.2 |       | Uniı   | nstall EventTracker Windows Agent via System Manager                                           | 61 |
| 8. | ι   | Jnin  | stall  | ing EventTracker                                                                               | 53 |

| 9.  | Ports used in EventTracker6 | 5 |
|-----|-----------------------------|---|
| 10. | Frequently Asked Questions6 | 5 |

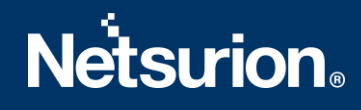

# 1. Introduction

EventTracker provides a unique combination of capabilities including:

- Real-time Log & Data Collection
- Log Correlation & Threat Intelligence
- Enterprise-wide, Distributed Console Event Management
- Rapid Integration with Active Directory
- USB Device Monitoring
- Automatic Remediation
- Reporting & Dashboards
- Prioritization & Analytics
- Real-time Notification & Alerting
- File Integrity Monitoring
- Virtual Infrastructure Monitoring
- Security workflows

To familiarize with the various product features, follow our web site, <u>Threat Protection Platform</u> in the brochure of this package.

This installation guide helps you to install our product effortlessly.

**IMPORTANT**: EventTracker strongly recommends users to refer the <u>Install and Customize IIS Web</u> <u>Server v9x guide</u> prior to installing EventTracker 9.3.

# 2. Requirements

# 2.1 Known Issues while installing v9.3

The below-mentioned issues are related to v9.3 Pre-Installer only.

1. If Admin X has finished pre-installation and user Y proceeds to finish the installation on the same machine, then below message is encountered, what should the user do?

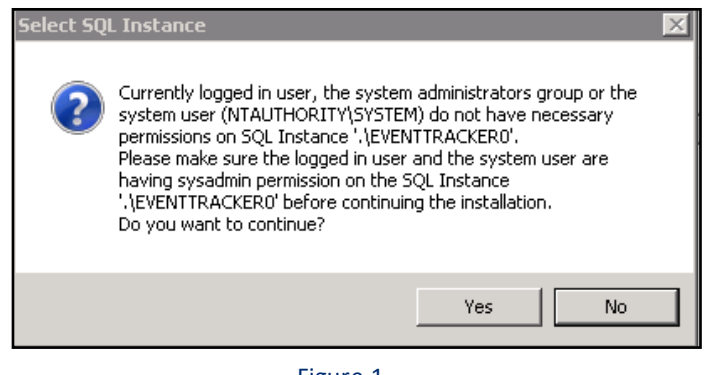

Figure 1

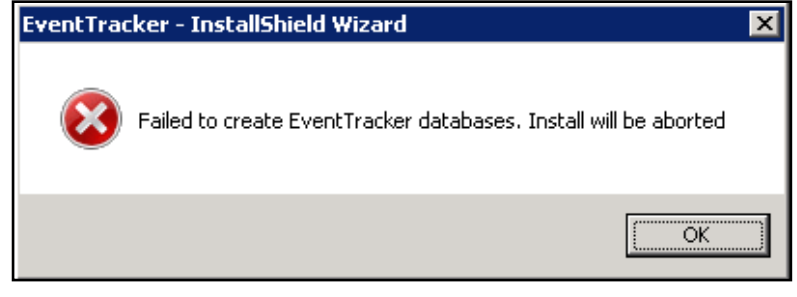

#### Figure 2

Ensure that the user who has started the installation is an administrator, and the same user completes the installation. If two users switch between installing the application this issue arises.

The currently logged-in user, the system administrators' group, or the system user do not have permissions on the respective SQL instance. Ensure that the logged in user and the system user are having sysadmin privileges on the SQL instance. For detailed instructions to grant sysadmin privilege, please refer to <u>User</u> Permission on MS SQL Server.

2. What should I do if I get the below error message?

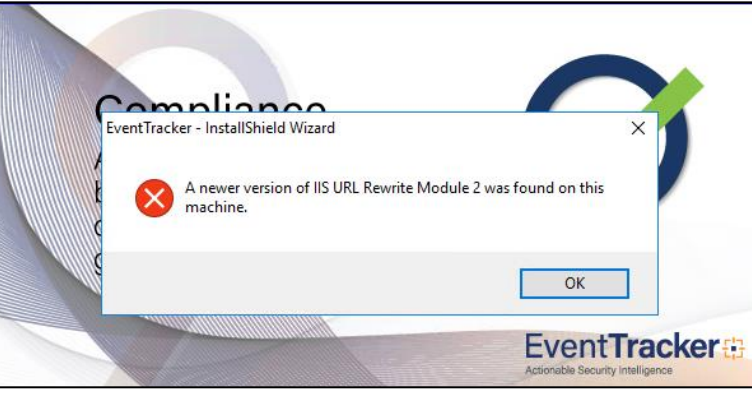

Figure 3

Click **OK** and proceed with the installation.

## 2.2 System Requirements

For optimal performance, the following are the hardware and software requirements to host EventTracker.

# 2.3 Hardware Requirements [Min. Configuration]

The minimum hardware required to install and smoothly run EventTracker.

## EventTracker 9.3 installation is supported on 64-bit Operating System only.

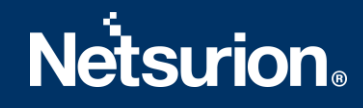

| CPU | 2.80 GHz and above, 8 Core or equivalent                                                                                |
|-----|----------------------------------------------------------------------------------------------------|
| RAM | 16GB                                                                                                    |
| HDD | 200 GB (SSD) for application and search cache; 100 GB Non-SSD for storing archives (varies as per data retention needs) |

Table 1

**NOTE:** It is recommended to have 2 partitions in Disk 1 (SSD), Partition 1 for Operating System and Partition 2 for EventTracker and search cache. The Archives are stored in a NON-SSD disk (example: Disk 2).

## 2.4 Software Requirements

To install EventTracker Manager :

| Microsoft Windows<br>Platforms | 64 bit    |
|--------------------------------|-----------|
| Server 2022                    | Supported |
| Server 2019                    | Supported |
| Server 2016                    | Supported |
| Server 2012 R2                 | Supported |
|                                |           |

Table 2

| SQL server      | 64 bit    |
|-----------------|-----------|
| SQL Server 2017 | Supported |
| SQL Server 2016 | Supported |

Table 3

### **Components:**

- Elastic Search 7.2.1.
- Latest service packs of all Microsoft Windows update.

### Web Browsers:

- Internet Explorer 11 and above.
- Firefox Browser latest.
- Google Chrome latest.

## NOTE

• Installing Elasticsearch 7.2.1 will automatically install the compatible OpenJDK version 12.0.1.

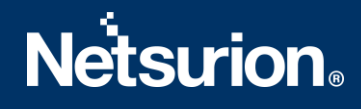

- **TLS-1.2** should be enabled for EventTracker v9.3 Installation and all other protocols must be disabled.
- It is recommended not to install EventTracker on a Domain Controller.
- It is recommended to run the EventTracker Manager Console on a dedicated Microsoft Windows Server.

## To install EventTracker Agent:

| Microsoft Windows<br>Platforms                                          | 32 bit         | 64 bit    |  |
|-------------------------------------------------------------------------|----------------|-----------|--|
| Server 2022                                                             | Not Applicable | Supported |  |
| Server 2019                                                             | Not Applicable | Supported |  |
| Server 2016                                                             | Not Applicable | Supported |  |
| Server 2012 R2                                                          | Not Applicable | Supported |  |
| Server 2012                                                             | Not Applicable | Supported |  |
| Server 2008 R2                                                          | Not Applicable | Supported |  |
| Server 2008                                                             | Supported      | Supported |  |
| Windows 11                                                              | Not Applicable | Supported |  |
| Windows 10                                                              | Supported      | Supported |  |
| Windows 8, 8.1                                                          | Supported      | Supported |  |
| Windows 7                                                               | Supported      | Supported |  |
| EventTracker Agent for Solaris: Solaris 9, Solaris 10                   |                |           |  |
| Microsoft Windows 7 Embedded and Microsoft Windows 10 IOT<br>Enterprise |                |           |  |

Table 4

### **Components:**

• Microsoft .NET Framework 3.5 and above.

**NOTE:** Versions other than those specified above are not supported.

# 3. Installing EventTracker

# **3.1** Pre-install instructions for Local Account and Active Directory

## authentication

EventTracker users are authenticated locally or against the Microsoft Windows Active Directory.

**NOTE:** You can also configure EventTracker via pre-installer, this entire process is automated. To configure via Pre-Installer, follow the link <u>Procedure to Install EventTracker Manager</u>. To configure manually, refer to <u>Create Local User and Group Accounts</u> or <u>Create Active Directory</u> <u>User and Group Accounts</u>

## 3.2 Installing EventTracker Manager

EventTracker recommends you refer <u>Managing Billions of Logs Every Day</u> guide before you begin the installation. This guide explains the architecture and sample deployment methods with illustrations. Installation can be initiated by the following method.

• Launch the executable program. During install, you will be asked to provide the path of the digital certificate. The certificate is validated against the latest CRL. Installation proceeds only if the certificate is found to be valid.

The installation procedure is identical for all operating system(s) as mentioned in <u>Table 2 and</u> <u>Table 3</u>.

# 3.3 Pre-install Checklist for EventTracker Manager

The pre-install checklist describes the specific settings, permissions, and privileges that are required for installing the EventTracker Manager. Read the checklist before installation to avoid installation failure.

|        | User is a member of the 'Local Administrators' group                                                                                                    |
|--------|----------------------------------------------------------------------------------------------------|
|        | MSI package installation is allowed                                                                                                    |
| JRE    | User has 'Logon As Service' rights                                                                                                    |
| ENSL   | User has 'Logon As Batch job' rights                                                                                                    |
|        | Network Discovery is enabled                                                                                                    |
|        | System cryptography: Use FIPS 140 compliant cryptographic algorithms,                                                                                                    |
|        | with encryption, hashing and signing algorithms disabled.                                                                                                    |
|        | with encryption, hashing and signing algorithms disabled.<br>The user has permission on 'Application install directory' (Folders and sub<br>folders).                                                                                                    |
| VERIFY | <ul> <li>with encryption, hashing and signing algorithms disabled.</li> <li>The user has permission on 'Application install directory' (Folders and sub folders).</li> <li>The user must have created service permission on the target system (SCM-service control manager).</li> </ul>                                                                            |
| VERIFY | <ul> <li>with encryption, hashing and signing algorithms disabled.</li> <li>The user has permission on 'Application install directory' (Folders and sub folders).</li> <li>The user must have created service permission on the target system (SCM-service control manager).</li> <li>User has Read/Write permission on the Microsoft windows registry.</li> </ul> |

Table 5

## 3.3.1 IIS Settings

Ensure that IIS Settings under Application Pools are as follows in Microsoft Windows operating system.

| lva                   | anced Settings                                                                                                    | ?                                                                                                    |
|-----------------------|----------------------------------------------------------------------------------------------------|----------------------------------------------------------------------------------------------------|
| Ξ                     | (General)                                                                                                    | <u> </u>                                                                                              |
|                       | .NET Framework Version                                                                                                    | ¥4.0                                                                                                  |
|                       | Enable 32-Bit Applications                                                                                                    | True                                                                                                  |
|                       | Managed Pipeline Mode                                                                                                    | Classic                                                                                               |
|                       | Name                                                                                                    | ASP.NET v4.0 Classic                                                                                  |
|                       | Queue Length                                                                                                    | 1000                                                                                                  |
|                       | Start Automatically                                                                                                    | True                                                                                                  |
| Ξ                     | CPU                                                                                                    |                                                                                                    |
|                       | Limit                                                                                                    | 0                                                                                                    |
|                       | Limit Action                                                                                                    | NoAction                                                                                              |
|                       | Limit Interval (minutes)                                                                                                    | 5                                                                                                    |
|                       | Processor Affinity Enabled                                                                                                    | False                                                                                                 |
|                       | Processor Affinity Mask                                                                                                    | 4294967295                                                                                            |
| Ξ                     | Process Model                                                                                                    |                                                                                                    |
|                       | Identity                                                                                                    | NetworkService                                                                                        |
|                       | Idle Time-out (minutes)                                                                                                    | 20                                                                                                    |
|                       | Load User Profile                                                                                                    | False                                                                                                 |
|                       | Maximum Worker Processes                                                                                                    | 1                                                                                                    |
|                       | Ping Enabled                                                                                                    | True                                                                                                  |
|                       | Ping Maximum Response Time (second                                                                                                    | 90                                                                                                    |
|                       | Ping Period (seconds)                                                                                                    | 30                                                                                                    |
|                       | Shutdown Time Limit (seconds)                                                                                                    | 90                                                                                                    |
|                       | Startup Time Limit (seconds)                                                                                                    | 90 💌                                                                                                  |
| Ic<br>[ic<br>bu<br>Lo | <b>lentity</b><br>dentityType, username, password] Con<br>uilt-in account, i.e. Application Pool Ider<br>Ical System, Local Service, or as a spec | figures the application pool to run as<br>tity (recommended), Network Service,<br>ific user identity. |
|                       |                                                                                                    |                                                                                                    |
|                       |                                                                                                    |                                                                                                    |

Figure 4

For details to configure the above settings, refer to Install and Customize IIS Web Server Guide.

## 3.3.2 User Permission on SQL Server

Users trying to install EventTracker should have sysadmin privilege on respective SQL Server 2016/2017.

### NOTE:

In SQL Server 2016/2017, ensure that the sysadmin privilege has been granted to NT AUTHORITY\SYSTEM. If SQL server 2016 and above are used by the customer, then the SQL service in the service control manager has to be changed from 'NT Service\MSSQL\$SQLEXPRESS' to 'Network Service'.

If the EventTracker SQL server is not running on Network services, then the user will have to change it manually.

For this, Refer: "User Permission on SQL Server" section in the EventTracker v9.3 Install Guide.

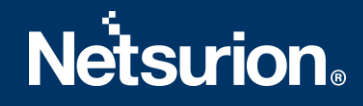

## 3.4 Procedure to install EventTracker Manager - Custom

If you are using EventTracker for the first time, launch the executable program and proceed. If you have the previous version of EventTracker, uninstall it and then proceed. The detailed procedure to uninstall EventTracker is mentioned in <u>Uninstall EventTracker</u>.

The detailed procedure to install EventTracker is given below.

1. Double-click the executable file.

**NOTE**: If .NET 4.8. is not installed, it will be installed during pre-install check.

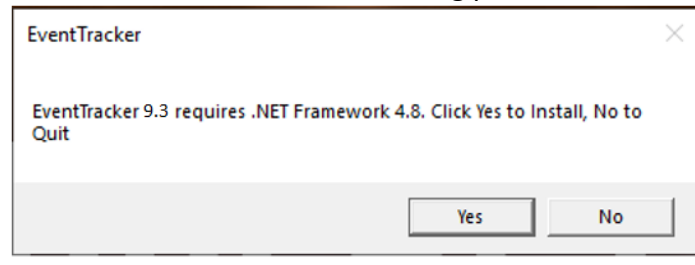

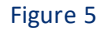

IMPORTANT: Go to Internet Explorer->Browser Settings->Security->Custom Level->In the downloads->File Download-> ensure the "enable" option is selected.

| 🚽 Microsoft .NET Framework                                                           | ×      |
|--------------------------------------------------------------------------------------|--------|
| .NET Framework 4.8 Setup<br>Please wait while the .NET Framework is being installed. | .NET   |
|                                                                                      |        |
| Download progress:                                                                   | C      |
| Downloading Windows 10.0-KB4486 153-x64.cab                                          |        |
| Installation progress:                                                               | ं      |
| Installing necessary components for .NET Framework                                   |        |
|                                                                                      |        |
|                                                                                      | Cancel |
|                                                                                      | Cancel |

Figure 6

2. Once the .net framework 4.8 is installed a message appears, click **ok** and reboot manually.

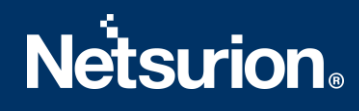

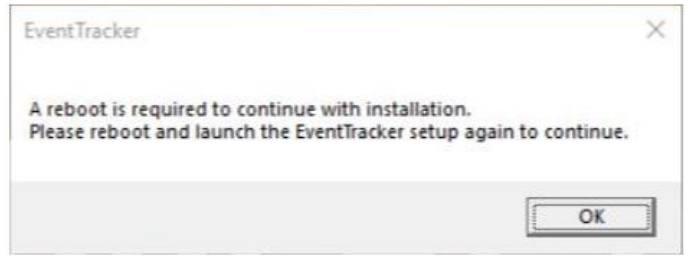

Figure 7

3. After the reboot relaunch the EventTracker setup.

**NOTE**: If the system does not contain the latest Microsoft Windows updates with service packs then The following message appears.

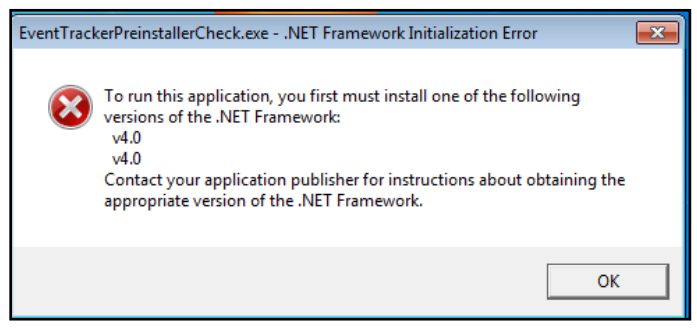

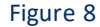

### EventTracker Pre-Install Check window opens.

EventTracker Pre-Install Check Netsurion, EventTracker Welcome to EventTracker Pre-Install check Welcome License PREDICT Hardware Summary Install Type Prerequisite Install Define User Group Define User Summary This application helps the Administrators to validate their environment and assess if it is ready for EventTracker installation. Checks hardware for minimum requirements Checks for network connectivity Checks prerequisites and offers to install them Checks for configuration of users and offers them to create the configuration Both on screen and text reports are provided which can help for further troubleshooting Quit Next >

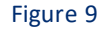

| EventTracker Pre-Insta | ll Check                                                                                                    | x        |
|------------------------|----------------------------------------------------------------------------------------------------|----------|
|                        | Netsurion EventTracker*                                                                                                    |          |
|                        | License Agreement                                                                                                    |          |
| Welcome                | Please read the following license agreement carefully.                                                                                                    |          |
| License                |                                                                                                    |          |
| Hardware Summary       | NETSURION LLC END USER SOFTWARE AND HARDWARE LICENSE AGREEMENT                                                                                                    | <u>^</u> |
| Install Type           | NOTICE - THIS END USER LICENSE AGREEMENT ("EULA" OR "AGREEMENT") IS A LEGAL DOCUMENT BETWEEN NETSURION                                                                                                    |          |
| Prerequisite           | LLC. ('NETSURION' OR "LICENSOR') AND THE LEGAL ENTITY THAT ACQUIRED THE NETSURION SOFTWARE AND/OR<br>HARDWARE FOR USE BY AN END USER ('YOU'', "YOUR'', "CUSTOMER" AND "LICENSEE").                              |          |
| Install                | READ THIS BEFORE INSTALLING, USING OR OTHERWISE ACCESSING NETSURION'S PROPRIETARY HARDWARE OR                                                                                                    |          |
| Define User Group      | SOFTWARE, INCLUDING SOFTWARE AS A SERVICE ("Saas"), TRIAL OR EVALUATION AND ACCOMPANYING DOCUMENTATION<br>THIS FULL A COVERNS YOUR USE OF THE NETSURION HARDWARE ("LARDWARE"), ANY SOFTWARE THAT IS INCLUDED IN | í.       |
| Define User            | THE HARDWARE AND ANY STANDALONE SOFTWARE THAT IS PROVIDED WITHOUT HARDWARE FOR USE ON YOUR                                                                                                    |          |
| Summary                | HARDWARE, INCLUDING VIRTUAL MACHINE ('VM') SOFTWARE OR ENDPOINT SOLUTIONS ('ENDPOINT') (COLLECTIVELY,<br>"SOFTWARE"), ANY SOFTWARE AS A SERVICE, AND OTHER SUBSCRIPTION-BASED SERVICES.                         |          |
|                        | THE SOFTWARE IS COPYRIGHTED AND IS LICENSED, NOT SOLD, TO YOU BY NETSURION. BY CLICKING ON THE "ACCEPT"                                                                                                    |          |
|                        | OR "I AGREE" (OR EQUIVALENT) BUTTON OR SIGNING BELOW, OPENING THE PACKAGE, DOWNLOADING, INSTALLING,<br>CREATING AN ORCHESTRATOR ACCOUNT, USING OR OTHERWISE ACCESSING THE SOFTWARE OR SERVICES, INDICATES       |          |
|                        | THAT YOU HAVE READ, UNDERSTAND, ACCEPT, AGREE TO BE BOUND BY THE TERMS AND CONDITIONS, AND WARRANT                                                                                                    |          |
|                        | MUST IMMEDIATELY DELETE THE SOFTWARE, AND CEASE USING OR ACCESSING THE SOFTWARE AND/OR HARDWARE.                                                                                                    |          |
|                        | IF YOU ARE ENTERING INTO THIS AGREEMENT ON BEHALF OF A COMPANY OR OTHER ENTITY, YOU REPRESENT AND                                                                                                    |          |
|                        | WARRANT THAT YOU HAVE THE AUTHORITY TO BIND SUCH LEGAL ENTITY TO THE TERMS AND CONDITIONS OF THIS                                                                                                    | ~        |
| Quit                   | < Back Accept                                                                                                    |          |

Figure 10

## 4. Click Next.

Hardware Summary pane opens.

## NOTE:

It may take a few seconds to fetch the hardware details and a processing symbol will appear during the data collection process.

| rent Iracker Pre-Install C                                                                                                    | heck                                                                                                    |                                                                                                    |        |
|----------------------------------------------------------------------------------------------------|----------------------------------------------------------------------------------------------------|----------------------------------------------------------------------------------------------------|--------|
|                                                                                                    | 1                                                                                                    | Netsurion. EventTracker                                                                                                    |        |
| Welcome<br>License<br><b>Hardware Summary</b><br>Install Type<br>Prerequisite<br>Install<br>Define User Group<br>Define User<br>Summary | Machine Name<br>IP Address<br>MAC Address<br>Processor<br>RAM<br>Network Connectivity<br>OS Version<br>Disk space | N <sup>3</sup><br>1; 34<br>94 <sup>-</sup> E<br>1 CPU x 4 Core(s)<br>7.91 GB<br>☑ Ok<br>Microsoft Windows 10 Pro<br>C: Total 300 GB, Free 238 GB<br>D: Total 630 GB, Free 629 GB |        |
| Quit                                                                                                    |                                                                                                    | < Back                                                                                                    | Next > |

Figure 11

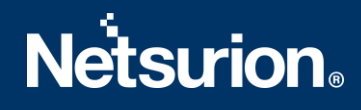

## 5. Click Next.

Install Type page opens.

6. Select Standard/Collection Point/Custom option, and then click **Next**. By default, the **custom** option is selected.

|                                                        |                                         | Netsurion. EventTracker                                                                                                    |
|--------------------------------------------------------|-----------------------------------------|----------------------------------------------------------------------------------------------------|
| Welcome<br>License<br>Hardware Summary<br>Install Type | Please select a setup typ<br>O Standard | e:<br>Select this option for on premise installation<br>Default program features will be installed<br>- A 21 day evaluation license is installed (can be upgraded).<br>- Event Tracker will be installed as a Standard Console.                                                                                            |
| Prerequisite<br>Install<br>Define User Group           | Collection Point                        | Local User Group "Event Tracker" will be created     Local User "Event TrackerAdmin" will be created and must be used to login to Event Tracker.  Select this option for Event Tracker Cloud                                                                                                    |
| Define User<br>Summary                                 | ٠                                       | Default program features will be installed<br>- A 21 day evaluation license is installed (can be upgraded)<br>- EventTracker will be installed as a Collection Point.<br>- Local User Group "EventTracker" will be created.<br>- Local User "EventTrackerAdmin" will be created and must be used to login to EventTracker. |
|                                                        | <ul> <li>Custom</li> </ul>              | Choose program features and location.<br>Recommended for advanced users.<br>- A valid license certificate is required during installation.                                                                                                    |
| Quit                                                   |                                         | < Back Next >                                                                                                    |

Figure 12

## 7. Prerequisite page opens.

|                                                                                                    | Netsurion. EventTracker                                                                                                    |        |
|----------------------------------------------------------------------------------------------------|----------------------------------------------------------------------------------------------------|--------|
| Welcome<br>License<br>Hardware Summary<br>Install Type<br>Prerequisite<br><b>Install</b><br>Define User Group<br>Define User<br>Summary | Installing : Microsoft .NET Framework Note: In case the installer prompts for a restart/reboot of the system, please do so. Failing to do so, might make the system unusable. Once that is done please run this setup again. View Details |        |
| Quit                                                                                                    | <back< td=""><td>Next &gt;</td></back<>                                                                                                    | Next > |

Figure 13

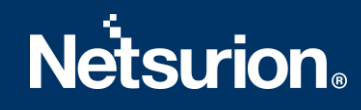

# 8. If the SQL Server is running with multiple instances, click **Browse** and select appropriate Instance and proceed.

|                                                                                                    | Netsurion. EventTracker                                                                                                    |
|----------------------------------------------------------------------------------------------------|----------------------------------------------------------------------------------------------------|
| Welcome<br>License<br>Hardware Summary<br>Install Type<br>Prerequisite<br>Install<br>Define User Group<br>Define User<br>Summary | Prerequisites that are needed:       EventTracker Pre-Install Check     Image: Cryptogram Files Microsoft SQL Server       SQL Install Directory     Cryptogram Files Microsoft SQL Server       SQL Install     Image: SQL Expression       SQL Installed     Image: SQL Expression       SQL Installed     V       SQL Installed     V |
| Quit                                                                                                    | Basticsearch (7.2.1) Not installed Not installed So, Server Microsoft SQL Server 2017 Express Edition (14.0.1000.169) Installed Kext >                                                                                                    |

Figure 14

### 9. Click Next.

## 10. Once pre-requisites are installed, **Define User Group** page opens.

| EventTracker Pre-Install C                                                                                                    | Check                                                                                                    |
|----------------------------------------------------------------------------------------------------|----------------------------------------------------------------------------------------------------|
|                                                                                                    | Netsurion EventTracker*                                                                                                    |
| Welcome<br>License<br>Hardware Summary<br>Install Type<br>Prerequisite<br>Install<br><b>Define User Group</b><br>Define User<br>Summary | Congratulations! This system can host Event Tracker, if you want to install proceed, else Quit.<br>A report has been generated at : C:\Event Tracker-Preinstall-Check_ 1FE.log<br>A user group is required.<br>The purpose of which is to manage Event Tracker.<br>That group can be created in local machine or in Active Directory<br>Please choose: |
| Quit                                                                                                    | < Back Skip Next >                                                                                                    |

Figure 15

11. Select Local Machine or Active Directory option, and then click Next.

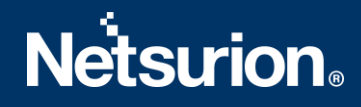

• If the Local Machine option is selected, then You have selected to use local machine page opens. Refer to step 12 for further instructions.

**NOTE:** While creating a group and/or user, the user should be part of the administrator's group in the local machine. The user should have "Logon as Batch' and "Logon as Service' rights granted.

• If Active Directory option is selected, then You have selected Active Directory domain: page opens. Please refer to step 13, for further instructions.

If the local machine was selected earlier, then 'You have selected to use local machine' page opens.

12. Select Create User Group EventTracker or Select existing User Group option, and then click **Next**.

| EventTracker Pre-Install (                                                                                                    | Check                                                                                                    | 2 |
|----------------------------------------------------------------------------------------------------|----------------------------------------------------------------------------------------------------|---|
|                                                                                                    | Netsurion. EventTracker                                                                                                    |   |
| Welcome<br>License<br>Hardware Summary<br>Install Type<br>Prerequisite<br>Install<br><b>Define User Group</b><br>Define User<br>Summary | You have selected to use local machine<br>We recommend user group "EventTracker" or you can use an existing User Group<br>Create User Group Event Tracker O Select existing User Group<br>(User should be a domain administrator) |   |
| Quit                                                                                                    | < Back Skip Next >                                                                                                    |   |

Figure 16

### NOTE:

When creating a group,

- We suggest the users to use the group name as 'EventTracker', though EventTracker works with any group name.
- In case this group name does not exist then the default choice is to 'Create User Group EventTracker' else the default choice is 'Select Existing Group'.

## If Create User Group EventTracker is selected

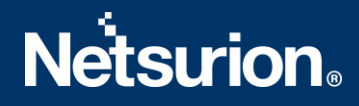

a. After selecting Create User Group EventTracker, click Next.

Members of this User Group can access EventTracker page opens.

| EventTracker Pre-Install Check |                                                    |        |  |  |  |
|--------------------------------|----------------------------------------------------|--------|--|--|--|
| Netsurion. EventTracker*       |                                                    |        |  |  |  |
| Welcome                        | Members of this User Group can acess Event Tracker |        |  |  |  |
| License                        |                                                    |        |  |  |  |
| Hardware Summary               |                                                    |        |  |  |  |
| Install Type                   |                                                    |        |  |  |  |
| Prerequisite                   | Group Name Event Tracker                           |        |  |  |  |
| Install                        | <u> </u>                                           |        |  |  |  |
| Define User Group              |                                                    |        |  |  |  |
| Define User                    |                                                    |        |  |  |  |
| Summary                        |                                                    |        |  |  |  |
|                                |                                                    |        |  |  |  |
|                                |                                                    |        |  |  |  |
|                                |                                                    |        |  |  |  |
|                                |                                                    |        |  |  |  |
|                                |                                                    |        |  |  |  |
|                                |                                                    |        |  |  |  |
| Quit                           | < Back                                             | Next > |  |  |  |

Figure 17

In the Group Name box, enter a unique Group Name and then click Next.

Note: The group name must be unique if not The local group already exists message appears.

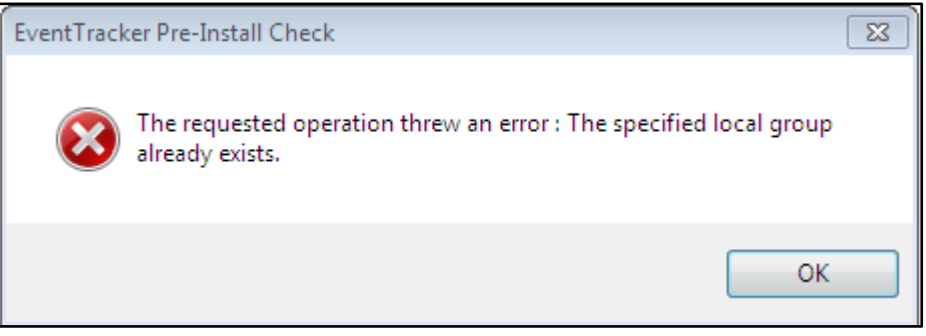

Figure 18

b. Click OK.

Define User page opens. Please refer **step 14** to continue installing EventTracker.

(OR)

## If Select existing User Group option is selected

a. If **Select existing User Group** option is selected, then select any group, and then click **Next**.

| EventTracker Pre-Install                                                          | Check                                                                                                    | 2      |
|-----------------------------------------------------------------------------------|----------------------------------------------------------------------------------------------------|--------|
|                                                                                   | Netsurion. EventTracker*                                                                                                    |        |
| Welcome<br>License<br>Hardware Summary<br>Install Type<br>Prerequisite<br>Install | You have selected to use local machine<br>We recommend user group "EventTracker" or you can use an existing User Group<br>O Create User Group EventTracker  Select existing User Group<br>(User should be a domain administrator)                                                                                                    |        |
| <b>Define User Group</b><br>Define User<br>Summary                                | Access Control Assistance Operators<br>Administrators<br>Backup Operators<br>Certificate Service DCOM Access<br>Cryptographic Operators<br>Distributed COM Users<br>Event Log Readers<br>Event Tracker<br>Guests<br>Hyper-V Administrators<br>IIS_IUSRS<br>Network Configuration Operators<br>Performance Log Users<br>Performance Monitor Users<br>Power Users<br>Print Operators |        |
| Quit                                                                              | < Back                                                                                                    | Next > |

Figure 19

b. Define User page opens. Please refer **step 14** to continue installing EventTracker.

If Active Directory is selected earlier, (please refer **Figure 15**) You have selected Active Directory domain: page opens.

13. Select Create User Group EventTracker or Select existing User Group option, and then click Next.

### NOTE:

When creating a group,

- We suggest users to use the group name as 'EventTracker', though EventTracker works with any group name.
- In case this group name does not exist then the default choice is to 'Create User Group EventTracker' else the default choice is 'Select Existing Group'.

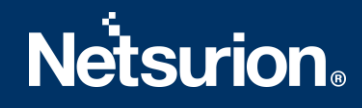

| EventTracker Pre-Install                                                                                                    | Check                                                                                                    | ×                                                                                                    |
|----------------------------------------------------------------------------------------------------|----------------------------------------------------------------------------------------------------|----------------------------------------------------------------------------------------------------|
|                                                                                                    | Netsurion. EventTracker                                                                                                    |                                                                                                    |
| Welcome<br>License<br>Hardware Summary<br>Install Type<br>Prerequiste<br>Install<br><b>Define User Group</b><br>Define User<br>Summary | You have selected Active Directory domain: NTPLLOCAL<br>We recommend user group "Event Tracker" or you can use an existing User Group<br>Create User Group Event Tracker Select existing User Group<br>(User should be a domain administrator) | Find Group     Find     Ind     I |
| Quit                                                                                                    | < Back                                                                                                    | Next >                                                                                                    |

Figure 20

 If Create User Group EventTracker option is selected, then Members of this User Group can access EventTracker page opens.

| EventTracker Pre-Install                                                                                                    | Check                                |                               | ×      |
|----------------------------------------------------------------------------------------------------|--------------------------------------|-------------------------------|--------|
|                                                                                                    |                                      | Netsurion. EventTracker       |        |
| Welcome<br>License<br>Hardware Summary<br>Install Type<br>Prerequiste<br>Install<br><b>Define User Group</b><br>Define User<br>Summary | Members of this User (<br>Group Name | Group can acess Event Tracker |        |
| Quit                                                                                                    |                                      | < Back                        | Next > |

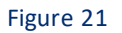

• Enter a unique name in **Group Name box,** and then click **Next**.

NOTE:

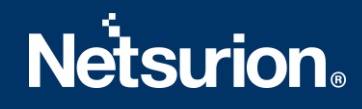

If you do not have appropriate permissions to create a group on the Active Directory machine, then error message 'Access Denied' opens. Please contact the administrator if you do not have sufficient permissions.

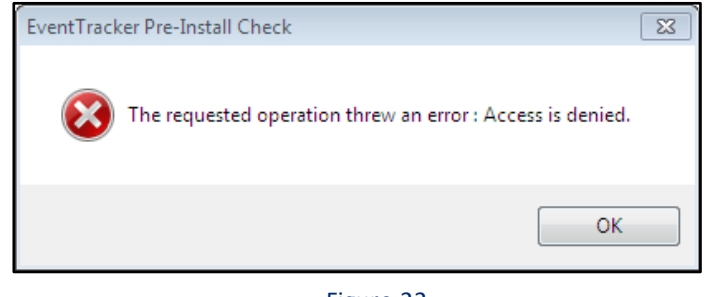

Figure 22

• Click OK.

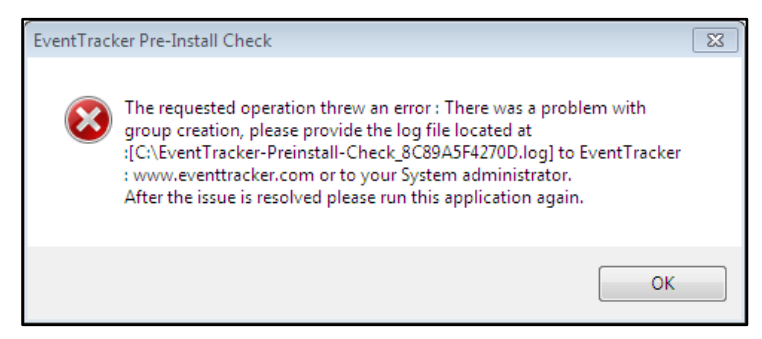

Figure 23

- If Select existing User Group option is selected,
  - a. Select any group, and then click Next.

| ventTracker Pre-Install                                                | Netsurion. EventTracker*                                                                                                    |             |
|------------------------------------------------------------------------|----------------------------------------------------------------------------------------------------|-------------|
| Welcome<br>License<br>Hardware Summary<br>Install Type<br>Prerequisite | You have selected Active Directory domain: NTPL.LOCAL<br>We recommend user group "EventTracker" or you can use an existing User Group<br>O Create User Group EventTracker  Select existing User Group O Find Group<br>(User should be a domain administrator)                                                                                                    |             |
| Install<br>Define User Group<br>Define User<br>Summary                 | <b>₽₩</b>                                                                                                    | ^           |
| Quit                                                                   | See See Contraction of the second second sec | v<br>Next > |

Figure 24

Define User page opens.

## 14. Select Create EventTrackerAdmin/Find User/Select existing User option.

If Create EventTrackerAdmin option is selected, please refer to Figure 25.

## NOTE:

The administrator should have sufficient privileges on the active directory machine and to create a group.

| EventTracker Pre-Install                                               | Check                                                                                                    |
|------------------------------------------------------------------------|----------------------------------------------------------------------------------------------------|
|                                                                        | Netsurion. EventTracker                                                                                                    |
| Welcome<br>License<br>Hardware Summary<br>Install Type<br>Prerequisite | We recommend you to create "Event Tracker" administrator or you can use an existing user. Selected domain is NTPL.LOCAL         Note: This user will be granted :         . Logon as a Batch job permission         . Logon as a Service permission         . Added to Administrator's Group         . Added to Administrator's Group         . Added to Event Tracker Group         Image: Create Event TrackerAdmin         O Select existing User         O Find User |
| install<br>Define User Group<br><b>Define User</b><br>Summary          |                                                                                                    |
| Quit                                                                   | <u>S</u> kip < <u>B</u> ack <u>N</u> ext >                                                                                                    |

Figure 25

a. Click Next.

This User will manage EventTracker page opens.

|                                                                                                    | EventTracker Pre-Install Check                                                                                                    |        |
|----------------------------------------------------------------------------------------------------|----------------------------------------------------------------------------------------------------|--------|
|                                                                                                    | Netsurion. EventTracker                                                                                                    |        |
| Welcome<br>License<br>Hardware Summary<br>Install Type<br>Prerequisite<br>Install<br>Define User Group | This User will manage EventTracker. Note: This user will be granted Logon as Batch right Logon as Service right. Added to Administrator's Group Added to EventTracker Group User Details User Details |        |
| Define User<br>Summary                                                                                 | Password: Confirm Password: Password: Password: Password: Password of this user                                                                                                    |        |
| Quit                                                                                                   | < Back Skip                                                                                                    | Next > |

Figure 26

b. Enter relevant credentials, and then click **Next**.

Summary page opens.

If Find User option is selected,

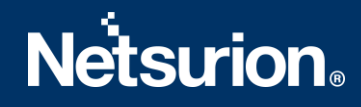

a. Enter a name in the box, and then click **Find**.

| NOTE: A wildcard | l can | also | be | entere | ed. |
|------------------|-------|------|----|--------|-----|
|------------------|-------|------|----|--------|-----|

| EventTracker Pre-Install                                                      | Check                                                                                                    |                                                                                |                                                                                                    | x              |
|-------------------------------------------------------------------------------|----------------------------------------------------------------------------------------------------|--------------------------------------------------------------------------------|----------------------------------------------------------------------------------------------------|----------------|
|                                                                               | Ν                                                                                                    | letsurion EventTracke                                                          | r                                                                                                    |                |
| Welcome<br>License<br>Hardware Summary<br>Install Type                        | We recommend you to create "Ever<br>Note: This user will be granted :<br>. Logon as a Batch job per<br>. Logon as a Service perm<br>. Added to Administrator's<br>. Added to Event Tracker ( | nt Tracker'' administrator or you can u<br>mission<br>ission<br>Group<br>àroup | ise an existing user. Selected domain is NTPL.LOC.                                                                    | AL.            |
| Prerequisite<br>Install<br>Define User Group<br><b>Define User</b><br>Summary | Create Event TrackerAdmin                                                                                                    | <ul> <li>Select existing User</li> </ul>                                       | Find User      kar         Eind     . Wildcard (*) can be used (e.g., ev*     This can take time in large installatio | ).<br>ns       |
| <u>Q</u> uit                                                                  | <u>S</u> kip                                                                                                    |                                                                                | < <u>B</u> ack                                                                                                    | <u>N</u> ext > |

Figure 27

b. Click Next.

Summary page opens.

• If **Select existing User** option is selected, select an appropriate user, and then select **Next**.

| iventTracker Pre-Install Check                                                |                                                                                                    |  |  |  |  |
|-------------------------------------------------------------------------------|----------------------------------------------------------------------------------------------------|--|--|--|--|
|                                                                               | Nétsurion. EventTracker                                                                                                    |  |  |  |  |
| Welcome<br>License<br>Hardware Summary<br>Install Type                        | We recommend you to create "Event Tracker" administrator or you can use an existing user. Selected domain is NTPLLOCAL<br>Note: This user will be granted :<br>Logon as a Batch job permission<br>Logon as a Service permission<br>Added to Administrator's Group<br>Added to Administrator's Group<br>Control Event Tracker Group |  |  |  |  |
| Prerequisite<br>Install<br>Define User Group<br><b>Define User</b><br>Summary | ● Seed exern indoxendmin ● Seed exern User                                                                                                    |  |  |  |  |
| ourney                                                                        | Karen                                                                                                    |  |  |  |  |
| Quit                                                                          | <u>Skip</u> < <u>B</u> ack <u>N</u> ext >                                                                                                    |  |  |  |  |

Figure 28

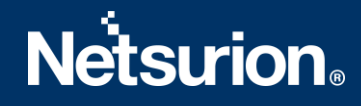

Summary page opens.

If you are not EventTracker Administrator then you get the below message.

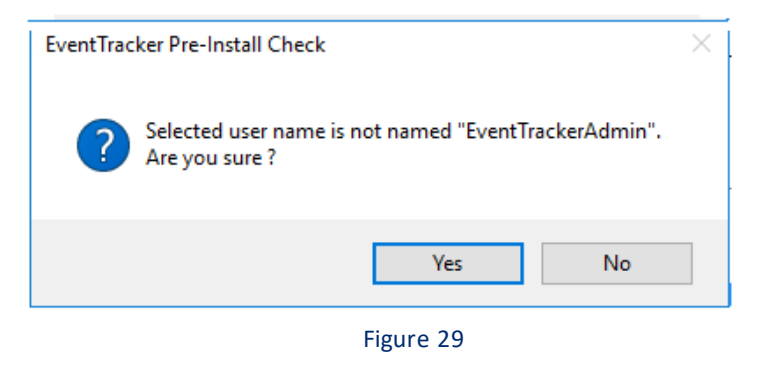

a. Click Yes.

15. In **Summary** page, verify all the data entered, and then click **Install**.

|                  | N                               | etsurion. EventTracker                                       |   |
|------------------|---------------------------------|--------------------------------------------------------------|---|
| Welcome          | EventTracker Archive Drive      | C:\Program Files (x86) ventTracker\Archives                  |   |
| License          | Event Tracker Program Drive     | C:\Program Files (x86)\P                                     |   |
| Hardware Summary | Elasticsearch Data Drive        | C:\Program Files (x86)\Prism Microsystems\EventTracker\Cache |   |
| nstall Type      | Elasticsearch                   | Elasticsearch [7.2.1](Installed)                             |   |
| rerequisite      | Network Adapters                | 172.3 3                                                      |   |
| Istall           | Operating System Version        | Microsoft Windows Server 2016 Datacenter                     |   |
| Define User      | Hard Disk Summary               | C: Total 299 GB, Free 274 GB                                 | 1 |
| Summary          |                                 |                                                              |   |
|                  | EventTracker User Group         | G-Event Tracker-Testing                                      |   |
|                  | EventTracker Administrator User | I                                                            |   |
|                  | Internet Information Services   | IIS[Version 10.0] (Installed)                                |   |
|                  | Microsoft SQL Server            | Microsoft SQL Server 2017 Express Edition(Installed)         |   |
|                  | Please check : [C:\EventTracker | Preinstall-Check_000C2952846B.log] for more details.         |   |

Figure 30

EventTracker - Install Shield Wizard opens.

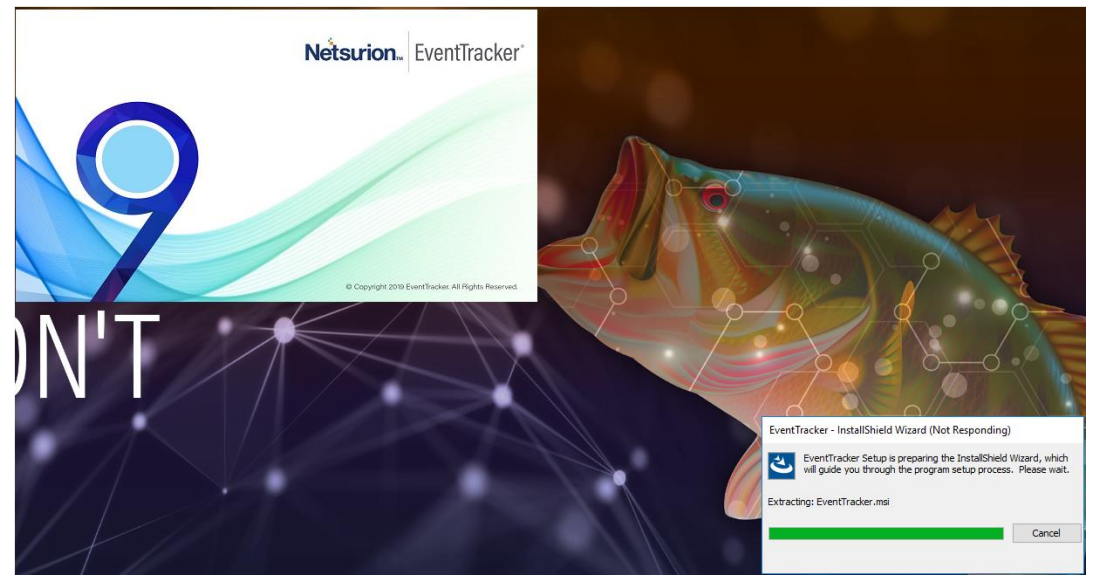

Figure 31

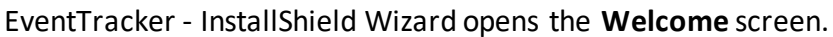

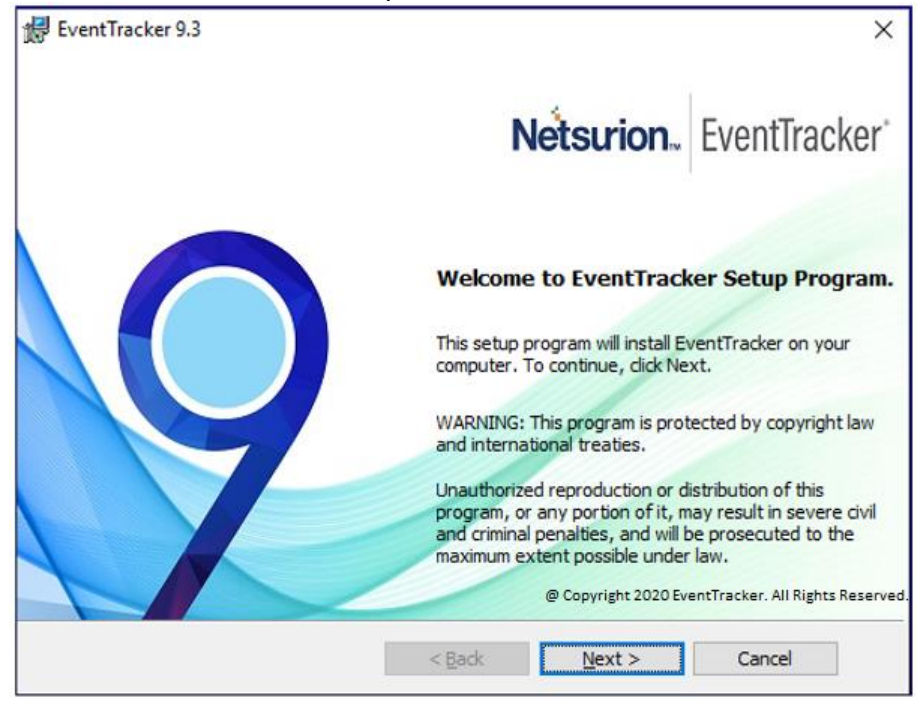

Figure 32

## 16. Click Next.

Select a Certificate File page opens.

## NOTE:

If the user has selected **Custom** option in EventTracker Pre Install Check, then the installer prompts to add the certificate file.

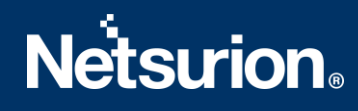

| EventTracker 9.3                  |        |            |               |
|-----------------------------------|--------|------------|---------------|
| Select a Certificate File         |        |            | <b>C</b>      |
| Please provide a certificate file |        | Netsurion. | EventTracker' |
| r                                 |        |            | Province      |
| 1                                 |        |            | Browse        |
|                                   |        |            |               |
|                                   |        |            |               |
|                                   |        |            |               |
|                                   |        |            |               |
|                                   |        |            |               |
| stallShield                       |        |            |               |
|                                   | < Pack | Next >     | Cancel        |

Figure 33

17. To locate the path of the certificate file, click **Browse**. Select File window opens.

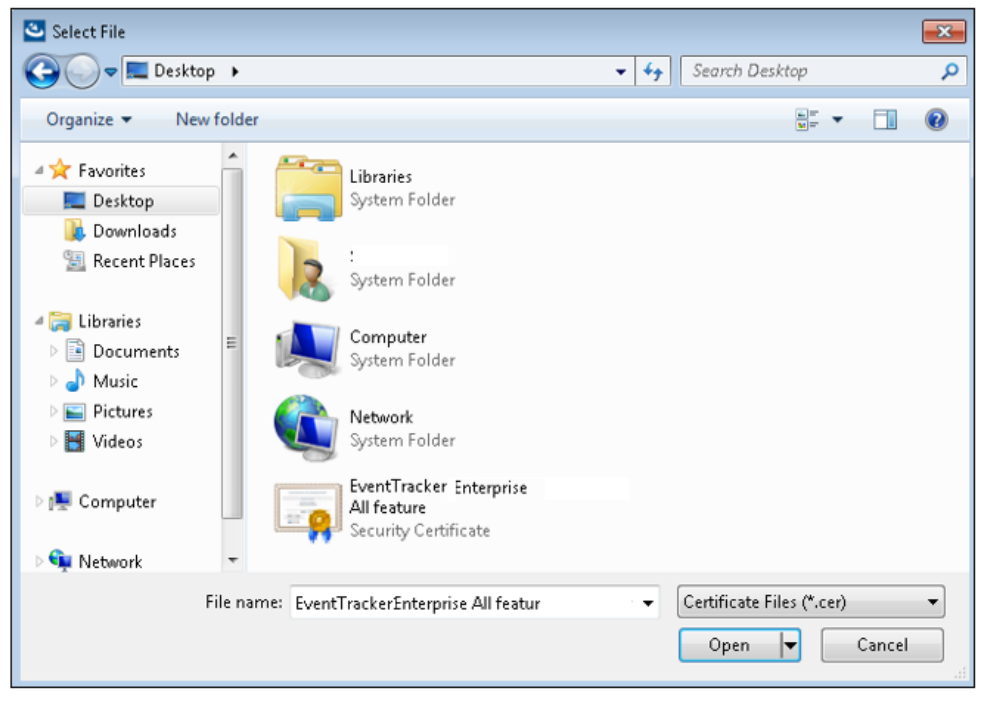

Figure 34

18. Go to the appropriate folder, select the file and then click **Open**. The folder path is updated.

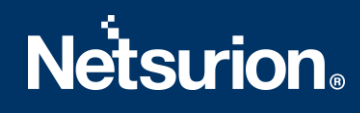

| 提 EventTracker 9.3                                                    | ×             |
|-----------------------------------------------------------------------|---------------|
| Select a Certificate File Please provide a certificate file Netsurion | EventTracker' |
| \192.168.1.7\Test-Documents\9.X_CE                                    | Browse        |
|                                                                       |               |
|                                                                       |               |
| InstallShield                                                         |               |
| < Back Next >                                                         | Cancel        |

Figure 35

## 19. Click Next.

Select Components screen opens.

| EventTracker 9.3                                                            | Х                                                                                                    |
|-----------------------------------------------------------------------------|----------------------------------------------------------------------------------------------------|
| Select Components<br>Select EventTracker components from the options below. | Netsurion. EventTracker                                                                                                    |
| Click on an icon in the list below to change how a feature is ins           | stalled.<br>Feature Description<br>Complete framework capable of<br>log management, change audit.                                                  |
|                                                                             | This feature requires 9102KB on<br>your hard drive. It has 3 of 3<br>subfeatures selected. The<br>subfeatures require 483MB on<br>your hard drive. |
| Install to:<br>C:\Program Files (x86)\Prism Microsystems\<br>InstallShield  | Change                                                                                                    |
| Help Space < Back                                                           | Next > Cancel                                                                                                    |

Figure 36

# **Netsurion**<sub>®</sub>

| EventTracker Components | Description                                                                                                    |
|-------------------------|----------------------------------------------------------------------------------------------------|
| EventTracker Console    | Select this option to install the manager console on the target computer.                                                                                                    |
| Change Audit            | Optional component.<br>Installing this component enables you to monitor and manage<br>change over the enterprise.<br>The agent component will also be installed along with the<br>Manager Console.<br>You can also deploy the agent to the monitored computers using<br>System Manager after installing the Manager Console. |
| Trap Tracker            | Optional component.<br>Installing this component enables you to monitor and manage<br>traps sent by SNMP compliant devices.                                                                                                    |

Table 6

# **Netstrion**.

| Click        | То                                                                                                    |  |
|--------------|----------------------------------------------------------------------------------------------------|--|
| Change       | Select a different destination folder to install EventTracker.                                                                                                    |  |
| <u>H</u> elp | View Select Component conventions.     Image: EventTracker 9.3     Select Components Tips   Custom Setup allows you to selectively install progr     Image: Custom Setup allows you to selectively install progr     Image: Custom Setup allows you to selectively install progr     Image: Custom Setup allows you to selectively install progr     Image: Custom Setup allows you to selectively install progr     Image: Custom Setup allows you to selectively install progr     Image: Custom Setup allows you to selectively install progr     Image: Custom Setup allows you to selectively install progr     Image: Custom Setup allows you to selectively install progr     Image: Custom Setup allows you to selectively install progr        Image: Custom Setup allows you to selectively install progr                                                                                        Image: Custom Setup allows you to selectively allows you to selectively allows you to be call hard drive. (Available only if the feature supports this option.)    Image: Custom Setup allows you to be call hard drive. (Av |  |

|       | Check the disk space available on the target computer.                              |                                                                                             |                                               |                                          |         |  |  |
|-------|-------------------------------------------------------------------------------------|---------------------------------------------------------------------------------------------|-----------------------------------------------|------------------------------------------|---------|--|--|
|       | 妃 EventTracker 9.3 X                                                                |                                                                                             |                                               |                                          |         |  |  |
|       | Disk Space Requiremen                                                               | Disk Space Requirements                                                                     |                                               |                                          |         |  |  |
|       | The disk space required for the installation of the selected features. EventTracker |                                                                                             |                                               |                                          |         |  |  |
|       | Volume                                                                              | Disk Size                                                                                   | Available                                     | Required                                 |         |  |  |
|       | C:                                                                                  | 300GB                                                                                       | 237GB                                         | 1192MB                                   |         |  |  |
|       | D:                                                                                  | 630GB                                                                                       | 629GB                                         | 0KB                                      |         |  |  |
| Space | The highlighted volumes do features. You can remove local drives, or select differ  | not have enough disk space a<br>files from the highlighted volun<br>ent destination drives. | available for the cur<br>nes, choose to insta | rently selected<br>all fewer features on | ><br>to |  |  |
|       | InstallShield                                                                       |                                                                                             |                                               | ОК                                       |         |  |  |
|       |                                                                                     |                                                                                             | Figure 39                                     |                                          |         |  |  |

### 20. Click Next.

InstallShield Wizard opens the Select EventTracker Console Type screen.

## Standard Console:

Best for flat network topologies where all monitored nodes report directly to one (or redundant) EventTracker Console.

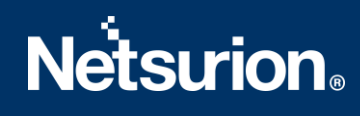

| 🔀 EventTracker 9.3             | ×                                                                                                    |
|--------------------------------|----------------------------------------------------------------------------------------------------|
| Select EventTracker Console Ty | Netsurion. EventTracker                                                                                                    |
|                                | EventTracker Console Types:<br>Standard<br>Collection Point<br>Collection Master<br>Standard<br>Best for flat network topologies where all monitored<br>nodes report directly to one (or redundant) EventTracker<br>Console |
| InstallShield                  | < Back Next > Cancel                                                                                                    |

Figure 40

## **Collection Point:**

Used in hierarchical network topologies where monitored nodes report to a local EventTracker Console which in turn replicates its event log archive to a Collection Master.

| 🖟 EventTracker 9.3            | ×                                                                                                    |
|-------------------------------|----------------------------------------------------------------------------------------------------|
| Select EventTracker Console T | Netsurion EventTracker                                                                                                    |
|                               | EventTracker Console Types:<br>Standard<br>Collection Point<br>Collection Master<br>Collection Point<br>Used in hierarchical network topologies where<br>monitored nodes report to a local EventTracker<br>Console which in turn replicates its event log<br>archive to a Collection Master. |
| InstallShield                 | < Back Next > Cancel                                                                                                    |

Figure 41

a) Select the console type as **Collection Point**, and then click **Next**. InstallShield Wizard opens the Configure Collection Point site page.

b) Enter Site name: and then click Next.

| 17    | EventTracker 9.3    |                |                     |                            | ×            |
|-------|---------------------|----------------|---------------------|----------------------------|--------------|
|       | Configure Collect   | ion Point site |                     | Netsurion E                | ventTracker' |
|       | Collection Point de | etails         |                     |                            |              |
|       | Site name:          | NT 163         |                     |                            |              |
|       |                     | A friendly nar | ne for this EventTr | racker installation server | r            |
|       |                     |                |                     |                            |              |
|       |                     |                |                     |                            |              |
|       |                     |                |                     |                            |              |
|       |                     |                |                     |                            |              |
|       |                     |                |                     |                            |              |
|       |                     |                |                     |                            |              |
| Insta | allShield           |                |                     |                            |              |
|       |                     |                | < <u>B</u> ack      | <u>N</u> ext >             | Cancel       |

Figure 42

## NOTE:

Some special characters are not allowed while providing site/group name. InstallShield Wizard displays a message if the site or group name is provided with such special characters.

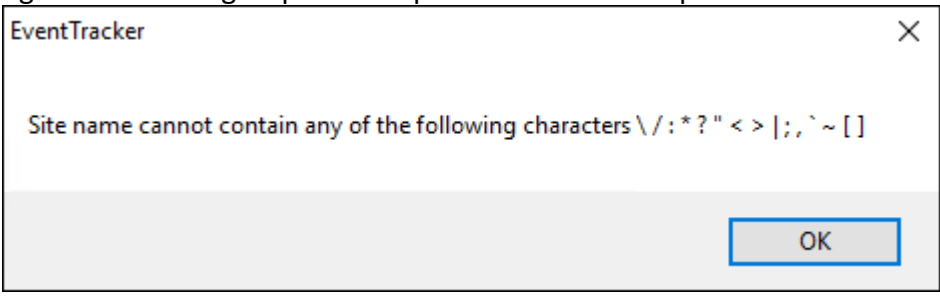

Figure 43

c) Enter Collection Master: name or IP Address, and then click Next.

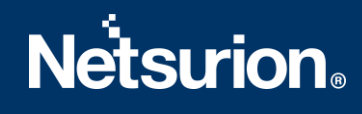

| onfigure Collection Mast                                  | ter                                  | Netsurion.          | EventTracker     |
|-----------------------------------------------------------|--------------------------------------|---------------------|------------------|
| Collection Master details                                 |                                      |                     |                  |
| Provide the Collection Ma<br>Collection Point will report | aster name (e.g., cm3.conto<br>rt to | so.com) or IP Addre | ss to which this |
| Collection Master: M                                      | N-II                                 |                     | Skip             |
|                                                           |                                      |                     |                  |
|                                                           |                                      |                     |                  |
|                                                           |                                      |                     |                  |
|                                                           |                                      |                     |                  |
|                                                           |                                      |                     |                  |
| llShield                                                  |                                      |                     |                  |
|                                                           |                                      |                     |                  |

Figure 44

## Collection Master:

Used in hierarchical network topologies where collection points replicate their event log archives to a Collection Master.

| 🔀 EventTracker 9.3            | ×                                                                                                    |
|-------------------------------|----------------------------------------------------------------------------------------------------|
| Select EventTracker Console T | Netsurion. EventTracker                                                                                                    |
|                               | EventTracker Console Types:                                                                                                    |
|                               | ◯ Standard                                                                                                    |
|                               |                                                                                                    |
|                               | Collection Master                                                                                                    |
|                               | Used in hierarchical network topologies where<br>Collection Points replicate their event log archives<br>to a Collection Master. |
| InstallShield                 |                                                                                                    |
|                               | < Back Next > Cancel                                                                                                    |

Figure 45

21. Select a console type, and then click Next.

If you have selected the **Change Audit** component, then InstallShield Wizard opens the **Change Audit SnapShot** dialog box.

| Change Audit SnapShot                  |                   |            | (                         |
|----------------------------------------|-------------------|------------|---------------------------|
| Choose Store Location                  |                   | Netsurion. | EventTracker <sup>*</sup> |
| Change Audit can use a different folde | er to store SnapS | hot data   |                           |
| To use the default folder, dick Next   |                   |            |                           |
| C:\Program Files (x86)\Prism \SnapSh   | ots               |            | Change                    |
|                                        |                   |            |                           |
|                                        |                   |            |                           |
|                                        |                   |            |                           |
|                                        |                   |            |                           |
|                                        |                   |            |                           |
|                                        |                   |            |                           |
|                                        |                   |            |                           |
| IShield                                |                   |            |                           |

Figure 46

22. Click **Next** to keep the default store location.

## (OR)

Click **Change** to change the snapshot store location.

| 😥 EventTracker 9.3                                   |            | ×             |
|------------------------------------------------------|------------|---------------|
| Change Current Destination Folder                    |            |               |
| Browse to the destination folder.                    | Netsurion. | EventTracker' |
| Look in:                                             |            |               |
| 🖄 WCWindows                                          |            | ~ 🗈 💣         |
|                                                      |            |               |
|                                                      |            |               |
|                                                      |            |               |
|                                                      |            |               |
|                                                      |            |               |
| Folder name:                                         |            |               |
| C:\Program Files (x86)\Prism Microsystems\WCWindows\ |            |               |
| InstallChield                                        |            |               |
| Instalishield                                        | OK         | Cancel        |
|                                                      | L          |               |

Figure 47

23. Browse the destination folder, and then click **OK**.

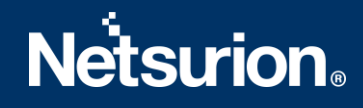

## NOTE:

The Change Audit snapshot store location can be changed only during fresh install and if snapshots are not retained during uninstall.

In case of an upgrade, if the change audit snapshots are retained during product un-installation, then the snapshot store location path cannot be changed.

| n an icon in the list below to change how a fea                                   | ture is installed.                                                                                                    |
|-----------------------------------------------------------------------------------|----------------------------------------------------------------------------------------------------|
| EventTracker Enterprise     EventTracker Console     Change Audit     TrapTracker | Feature Description<br>Complete framework capable of<br>log management, change audit.                                                              |
|                                                                                   | This feature requires 9102KB on<br>your hard drive. It has 3 of 3<br>subfeatures selected. The<br>subfeatures require 483MB on<br>your hard drive. |
| to:                                                                               |                                                                                                    |

Figure 48

If you have not selected to install **Change Audit**, then InstallShield Wizard opens the **Ready to Install the Program** screen.

24. The **Ready to Install the Program** screen displays the summary of the installation path, console type, and the selected features.

| 🛃 EventTracker 9.3                                                               | × |
|----------------------------------------------------------------------------------|---|
| Ready to install the Program                                                     | ) |
| The wizard is ready to begin installation. Netsurion. EventTracker               |   |
| Click Install to begin the installation.                                         |   |
| Installation Path:<br>C: \Program Files (x86) \Prism Microsystems\               |   |
| Console Type:<br>Standard                                                        |   |
| <b>List of selected features:</b><br>EventTracker<br>Change Audit<br>TrapTracker |   |
| To review or change settings, dick Back. Cancel exits the wizard.                |   |
| < Back Install Cancel                                                            |   |

Figure 49

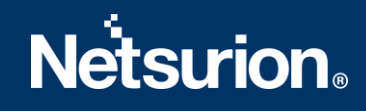

## 25. Click Install.

InstallShield Wizard installs the selected components.

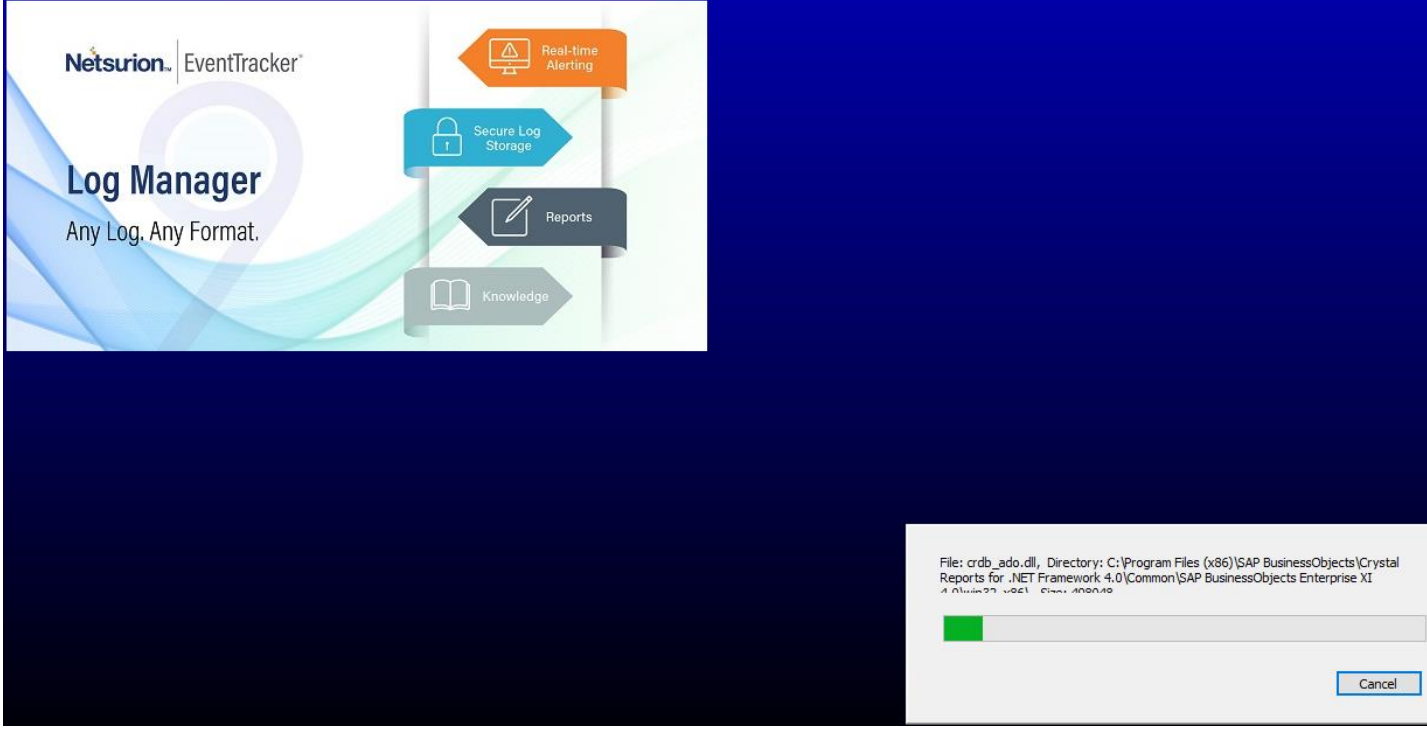

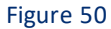

26. InstallShield Wizard opens the last screen.

| 🕼 EventTracker 9.3                                                                    | ×             |
|---------------------------------------------------------------------------------------|---------------|
| EventTracker installation is finished                                                 | ntTracker'    |
|                                                                                       |               |
| Options                                                                               |               |
| Import existing event log entries.                                                    |               |
| Event logs from this machine will be imported.                                        |               |
| Add a shortcut to the desktop.                                                        |               |
| Add EventTracker Control Panel to the desktop.                                        |               |
| Add EventTracker Diagnostics as a startup program.                                    |               |
| Helps to notify problems about EventTracker if any.                                   |               |
|                                                                                       |               |
| The InstallShield Wizard has successfully installed EventTracker. Click Finish to exi | t the wizard. |
|                                                                                       |               |
| InstallShield                                                                         |               |
| < <u>B</u> ack <u>F</u> inish                                                         | Cancel        |
|                                                                                       |               |

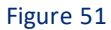

a. Click Import existing event log entries option to import event logs of EventTracker.
 You will get a Microsoft Windows Security Alert message if the firewall is on.

| 😺 Windows Security Alert 🛛 🔀                                                                                                    |
|----------------------------------------------------------------------------------------------------|
| To help protect your computer, Windows Firewall has blocked some features of this program.                                                                                                    |
| Do you want to keep blocking this program?                                                                                                    |
| Name:         GetAllEvt PreVista Application           Publisher:         Prism Microsystems, Inc                                                                                                    |
| Keep Blocking Unblock Ask Me Later                                                                                                    |
| Windows Firewall has blocked this program from accepting connections from the<br>Internet or a network. If you recognize the program or trust the publisher, you can<br>unblock it. <u>When should I unblock a program?</u> |

Figure 52

Firewall blocks the incoming network connection, if the **getallevt.exe** does not exist in the Program and Services Exceptions and shows a notification.

- Click **Unblock** for the **getallevt.exe** to import event logs.
- b. Check to **Add a shortcut to the desktop** option, to add the shortcuts to the EventTracker application on the desktop.
- Add EventTracker diagnostics as a startup program option is selected by default to notify problems about EventTracker if any.
- 27. Click Finish to conclude the installation process.

InstallShield Wizard opens the EventTracker Configuration screen.

| EventTracker :: Configuration                                                                                                    | ×                                                                                    |
|----------------------------------------------------------------------------------------------------|--------------------------------------------------------------------------------------|
| Netsurion EventTracker*                                                                                                    |                                                                                      |
| User Credentials                                                                                                    | User Authentication                                                                  |
| User Name NTPL'                                                                                                    | <ul> <li>Local Account</li> </ul>                                                    |
| Password                                                                                                    | <ul> <li>Active Directory</li> </ul>                                                 |
| EventTracker Group G-EventTracker-Testing                                                                                                    | Database Authentication                                                              |
| Note:<br>For "Active Directory" authentication enter user name and j<br>domain user and for "Local Account" authentication enter lo<br>name and password. User must be administrator on this sy | OK Cancel<br>password of a<br>ceal system user<br>stem. Refer <u>install quide</u> . |

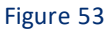

### NOTE:

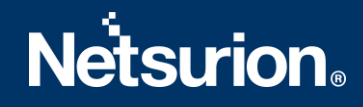

Select/enter the correct **User Credentials, User Authentication and EventTracker Group** to log in successfully. The username/authentication that is done in EventTracker Preinstall, Check reflects in this screen, but the user has the option to override it.

28. Type valid user credentials in the User Name and Password fields respectively.

## NOTE:

EventTracker services run under this account. By default, this user is assigned the 'EventTracker Administrator' role and can login to EventTracker.

29. Select a User Authentication option.

**Local Account:** Authentication is done locally on the computer where EventTracker is installed.

Active Directory: Authentication is done in the Active Directory.

- 30. Type the EventTracker group name in the EventTracker Group field.
- 31. Click OK.

After successfully validating the user credentials, InstallShield[R] Wizard displays the **EventTracker Configuration** message box.

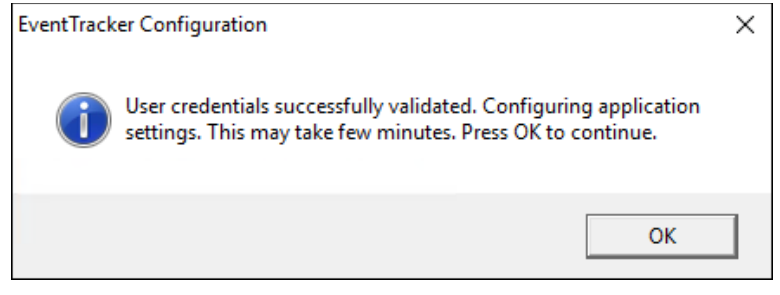

Figure 54

32. Click **OK**.

## NOTE:

If the password is changed for the above-configured user, it is mandatory to re-run the EventTracker Configuration (Figure: 72) with the updated password.

- 1. To find 'EventTracker Configuration', click Start, point to All Programs.
- 2. Click Prism Microsystems, click EventTracker and then click EventTracker Configuration.
- 3. Enter appropriate credentials and then click OK.

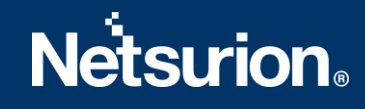

# 3.5 Procedure to install EventTracker Manager - Standard / Collection

## **Point Evaluation Version**

## NOTE:

If Standard or Collection Point is selected, then

- The archive path is the drive with the maximum free space
- Local machine authentication is used
- Group is created as 'EventTracker'
- Username is 'EventTrackerAdmin'
- This user is local machine admin
- This user is given 'Logon as batch user' rights, and 'Logon as Service' rights
- Only express versions of IIS and SQL can be used.

To install the EventTracker 21-day trial – Standard/Collection Point.

 Double-click the executable file. EventTracker Pre-Install Check window opens.

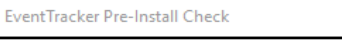

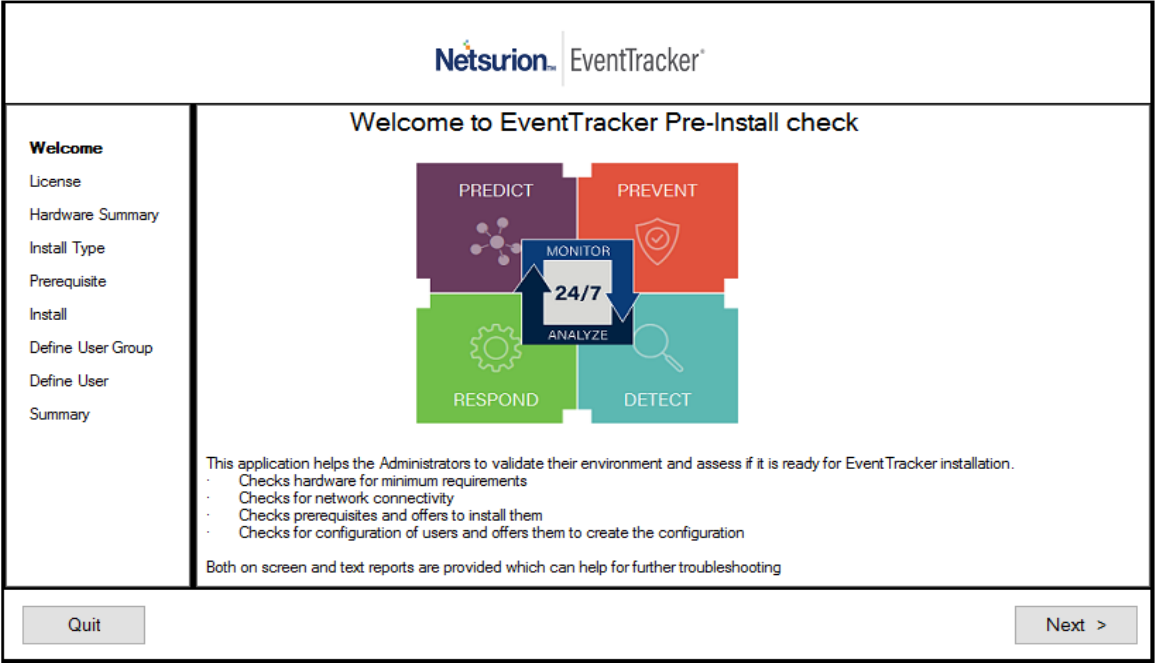

Figure 55

2. Click Next.

Hardware Summary pane opens.

| EventTracker Pre-Install                                                                                                    | EventTracker Pre-Install Check                                                                                    |                                                                                                    |        |
|----------------------------------------------------------------------------------------------------|----------------------------------------------------------------------------------------------------|----------------------------------------------------------------------------------------------------|--------|
|                                                                                                    |                                                                                                    | Netsurion. EventTracker                                                                                                    |        |
| Welcome<br>License<br>Hardware Summary<br>Install Type<br>Prerequisite<br>Install<br>Define User Group<br>Define User<br>Summary | Machine Name<br>IP Address<br>MAC Address<br>Processor<br>RAM<br>Network Connectivity<br>OS Version<br>Disk space | NTFLOTOLINO3<br>102.100.1.170<br>Common Composition Common<br>1 Characteristics<br>C C Total 149 GB, Free 42 GB<br>D: Total 100 GB, Free 98 GB<br>G: Total 169 GB, Free 130 GB |        |
| Quit                                                                                                    |                                                                                                    | < Back                                                                                                    | Next > |

Figure 56

3. Select **Standard/Collection Point** option, and then click **Next**.

|                                                                                                    |                                                                  | Netsurion. EventTracker                                                                                                    |
|----------------------------------------------------------------------------------------------------|------------------------------------------------------------------|----------------------------------------------------------------------------------------------------|
| Velcome<br>Joense<br>Hardware Summary<br><b>install Type</b><br>Prerequisite<br>Install<br>Define User Group<br>Define User<br>Summary | Please select a setup<br>Standard<br>CR<br>Collection Point<br>O | type:<br>Select this option for on premise installation<br>Default program features will be installed<br>A 21 day evaluation license is installed (can be upgraded).<br>Event Tracker will be installed as a Standard Console.<br>Local User Group "Event Tracker" will be created.<br>Local User "Event Tracker Admin" will be created and must be used to login to Event Tracker.<br>Select this option for Event Tracker Cloud<br>Default program features will be installed<br>A 21 day evaluation license is installed (can be upgraded)<br>Event Tracker will be installed as a Collection Point.<br>Local User Group "Event Tracker" will be created and must be used to login to Event Tracker. |
|                                                                                                    | O Custom                                                         | Choose program features and location.<br>Recommended for advanced users.<br>- A valid license certificate is required during installation.                                                                                                    |

Figure 57

To proceed with the further installation, refer to the ETLM-Install Guide.

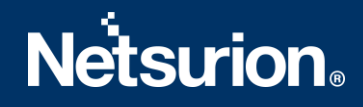

NOTE: After logging into EventTracker, some of the components are not available as it is a trial version.

In Collection Point installation, components like Trap Tracker, Reports, etc. are omitted.

# 4. Deploying EventTracker Windows Agent

## 4.1 Pre-install Instructions for Windows Agent

- You must have **Local Admin** privileges on the remote systems where you want to remotely install the **Agents**.
- You can also install **Agents** with **Local Admin** privileges.
- Ensure that the systems you are selecting to monitor are accessible through the network, have disks that are shared for the **Admin**, and have disk space up to 50MB that can be used by the **Agent**.
- If the remote system is accessed through a **VPN** with slow line speed, the install may take time and it is recommended that you schedule your activities accordingly.
- To monitor a system that supports syslog messages (e.g. Unix, Linux, and Cisco, etc.) configure that specific system to forward the syslog messages to EventTracker Manager.

## 4.2 Pre-install checklist for Windows Agent

The pre-installation checklist describes the specific settings, permissions, and privileges that are required for deploying the EventTracker agent. Read the checklist before installation to ensure safe and smooth agent installation.

|        | User is a member of the 'Local Administrators' group                                                                             |
|--------|----------------------------------------------------------------------------------------------------|
|        | MSI package installation is allowed                                                                                              |
| URE    | User has 'Logon As Service' rights                                                                                               |
| ENS    | Network Discovery is enabled                                                                                                    |
|        | File sharing is allowed                                                                                                    |
|        | Access this computer from the network                                                                                            |
|        | The user has permission on 'Application install directory' (Folders and sub folders).                                            |
| VERIFY | The user must create service permission on the target system(SCM- service control manager)                                       |
|        | The user has Read/Write permission on the Microsoft windows registry.                                                            |
|        | The user has permission to Admin share(C\$) of Target systems and C\$ should be accessible from the EventTracker Manager system. |

Table 7

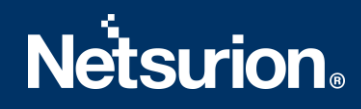

## 4.3 Different methods to install EventTracker Agents

There are 2 methods to deploy EventTracker Agents. This can be done by:

- a. Using the System Manager that is installed as part of the EventTracker Manager. From this System Manager, EventTracker Agents can be deployed onto all computers identified as EventTracker Agents.
   (OR)
- b. Using the Manual Agent Installation package on all computers identified as EventTracker Agents.

## 4.4 Deploying EventTracker Windows Agent via System Manager for

## Agent Based (full featured)

The installation procedure is identical for all supported Microsoft Windows operating systems.

- Log into EventTracker web. EventTracker opens the login page.
- Logon with valid user credentials. EventTracker opens the Incident dashboard.
- 3. Click the Admin drop-down list at the upper-right corner, and then click Systems. EventTracker opens the Systems manager page.

|                                |   | 0                                                     |                             | 8          | Manapet                                       | <b></b> , 3                         | 60-64410<br>67-64410<br>62-64410 |         |
|--------------------------------|---|-------------------------------------------------------|-----------------------------|------------|-----------------------------------------------|-------------------------------------|----------------------------------|---------|
|                                |   | Request Status<br>Status of version service sequents  |                             | Mana       | ged vs Unmanaged<br>es:Unmanaged system sount | Event Tracker Se<br>Venior by court | ensor Version                    |         |
| Groups                         |   | Systems                                               |                             |            |                                               |                                     |                                  |         |
| nate Group Delete Group        |   | Request Status Non Reporting Systems Search Computers | System Report Auto Discover | Sourcetype | 0                                             |                                     |                                  |         |
|                                |   | All Domain Computers                                  |                             |            |                                               | 10. 11 Acres                        | 0                                | Managed |
| learch Groups                  | Q | Spatere.                                              | Q                           |            |                                               | Page six<br>25                      | Sort by columns<br>Computer      |         |
| Groups                         | 0 | < 1 of 1 5 00                                         |                             |            |                                               |                                     |                                  |         |
| (ault                          | 0 | Computer                                              | Type                        | Port       | EventTracker version                          | Ounge audit version                 | Asset value                      |         |
| nain Centrellers               | ŏ | CT REAL-DA                                            | 2008 R2                     | 14 1       | -                                             | -                                   | Undefined                        |         |
| ni sacar                       | ő | NUTRUTERIA-DOCUMENTATION                              | Win 7                       | 54 i       | 9.0 - Build 18                                |                                     | Low                              |         |
| wat proces                     | ő | RYMINE                                                | 2016                        | 34 1       | 9.2 - Build 8                                 | 9.2 - Build 8                       | Serious                          |         |
| Alara and a second a           | ő | RY-MIL-MISKA                                          | 2016                        | 54 i       | -                                             |                                     | Serious                          |         |
| 7 and Server 2008 Above        | 0 | Se <sup>ICSN</sup> ICSVDLA                            | Unknown                     | 34 i       | -                                             |                                     | Undefined                        |         |
| and a second applied where the | 0 | Se <sup>35Q</sup> ISOLDLA                             | Unknown                     | 54 i       |                                               |                                     | Undefined                        |         |
| XP and Server 2003             |   |                                                       |                             |            |                                               |                                     |                                  |         |

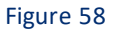

This console displays the list of systems that are members of all trusted domains provided if **Auto Discover** is ON. Otherwise only the EventTracker Manager system is opens. It also indicates the operating system type, asset value, port number, and managed system status through which the agent communicates with the 'EventTracker Receiver'.

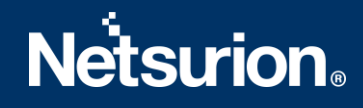

4. Click the Gear icon in the system group on the right-pane in which the target systems exist. EventTracker displays the shortcut menu.

| Systems                                                                     |                                                                                                 |                                                          |                    |                           |                                            |                   |                                                                                | <b>†</b> /                                     | Admin / Syste |
|-----------------------------------------------------------------------------|-------------------------------------------------------------------------------------------------|----------------------------------------------------------|--------------------|---------------------------|--------------------------------------------|-------------------|--------------------------------------------------------------------------------|------------------------------------------------|---------------|
| 2<br>Non Reporting Systems<br>Systems not reporting since the last 24 hours |                                                                                                 | 0<br>Request Status<br>Status of various sensor requests |                    | 8<br>Managed<br>Managed/U | Managed vs Unmanaged mnanaged system count |                   | 3<br>90 - B<br>91 - B<br>92 - I<br>EventTracker Sensor Ver<br>Version by count | ula 18 and and and and and and and and and and |               |
| < Groups                                                                    | Systems                                                                                         |                                                          |                    |                           |                                            |                   |                                                                                |                                                |               |
| Create Group Delete Group                                                   | Details<br>Edit<br>Move systems                                                                 | Non Reporting Systems Search Computer                    | s System Repor     | Auto Disc                 | over Source type C                         |                   |                                                                                | (a) Mar                                        | naged: 7      |
| Search Groups                                                               | Install agent/Start poll<br>Uninstall agent/Stop poll<br>Upgrade agent<br>Restart agent service |                                                          | Q                  |                           |                                            | Page size         | ~                                                                              | Sort by columns Computer                       | ~             |
| All Groups<br>Default                                                       | Agent service status<br>Query for agent version                                                 | of 1 > GO                                                | Туре               | Port                      | EventTracker version                       | Change audi       | t version                                                                      | Asset value                                    |               |
| Domain Controllers<br>EventTracker                                          | Remove agent component<br>Delete systems                                                        | 15                                                       | Unknown<br>2008 R2 | 50.°                      | 9.1 - Build 19                             |                   |                                                                                | Undefined<br>Undefined                         | \$<br>\$      |
| Hrewall Devices<br>Network Devices<br>TOONS                                 | Manage asset value<br>Query for agent update in                                                 | DOCUMENTATION<br>fo                                      | Win 7<br>2016      | 50<br>50                  | 9.0 - Build 18<br>9.2 - Build 8            | <br>9.2 - Build 8 |                                                                                | Low<br>Serious                                 | \$<br>\$      |
| VmWare<br>Win 7 and Server 2008 Above                                       | © R 5- 41<br>© S so 3V                                                                          | LA<br>LA                                                 | 2016<br>Unknown    | 50                        |                                            |                   |                                                                                | Serious<br>Undefined                           | \$<br>\$      |
| Win XP and See                                                              | Si so Ot<br>te jsc le-                                                                          | JLA<br>LA                                                | Unknown<br>2008 R2 | 50                        |                                            |                   |                                                                                | Undefined<br>Undefined                         | \$<br>\$      |

Figure 59

5. From the shortcut menu, click **Install agent/Start poll** option. EventTracker opens the **Install agent/Start poll** dialog box.

| Install agent/Start poll                                                     |        |      |      |          | ×       |
|------------------------------------------------------------------------------|--------|------|------|----------|---------|
| Select systems and agent type                                                |        |      |      |          |         |
| All systems in the selected group     Take systems from text file     Browse |        |      |      |          |         |
| (One system per line)                                                        |        |      |      |          |         |
| Agent Type 🗌 EventTracker 🔲 Change Audit                                     |        |      |      |          |         |
| O Specific systems in the selected group                                     |        |      |      |          |         |
|                                                                              |        |      |      |          |         |
|                                                                              |        |      |      |          |         |
|                                                                              |        |      |      |          |         |
|                                                                              | Cancel | Back | Next | Advanced | Install |

Figure 60

There are various options to Select systems and agent types. They are

- All Systems in the selected group
- Take systems from a text file
- Specific systems in the selected group Details are given in the below table.

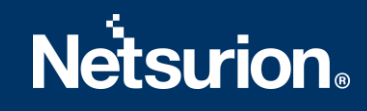

| То                                                                                                    |
|----------------------------------------------------------------------------------------------------|
| Click this option to install agents on all the systems present in the selected group.                                                                                                    |
| Create a text file containing agent system names on<br>which the agent is to be installed. The text file should<br>contain one system name per line.<br>If you select this option, then browse the text file to<br>select the agent system names. |
| Select the agent type to be Installed                                                                                                    |
| Out of all the systems present in the group, select the specific system(s) to install the agent.                                                                                                    |
|                                                                                                    |

Table 8

- 6. Click Next.
- 7. To install the EventTracker/Change Audit Agent on all the systems present in the domain, select the respective EventTracker/Change Audit option.
  - (OR)

Select the respective check box against the systems where you want to deploy the EventTracker/Change Audit agent.

(OR)

In the **System** manager page, move the mouse pointer over the system where you want to install the agent.

1. Click dropdown.

EventTracker displays the drop-down list.

2. Click Install agent/ Start poll.

| ≡   | Netsurion. EventTracker                                                     |                                    |                                                             |                  |           |                                |                                  |             | <u>م</u>              | tmin •    | Tools • 🚺 Harsha Ra                                              | isquinha    |
|-----|-----------------------------------------------------------------------------|------------------------------------|-------------------------------------------------------------|------------------|-----------|--------------------------------|----------------------------------|-------------|-----------------------|-----------|------------------------------------------------------------------|-------------|
|     | Systems                                                                     |                                    |                                                             |                  |           |                                |                                  |             |                       |           | 🕈 / Admin                                                        | / System    |
| d . | 2<br>Non Reporting Systems<br>Systems not reporting since the last 24 hours | 8<br>Request St<br>Status of vario | Failed 2<br>Non 2<br>Secrets<br>atus<br>Nos servor requests | 9<br>M           | anaged va | M<br>Unm<br>Unmar<br>anaged sy | anaped 3<br>Tagged<br>Stem count |             | 3<br>Event<br>Version | fracker S | 50-34415 1 1<br>53-34419 1 1<br>52-3445 1 1<br>Sensor Version    |             |
|     | < Groups                                                                    | Systems                            |                                                             |                  |           |                                |                                  |             | _                     |           |                                                                  |             |
|     | Create Group Delete Group                                                   | Request Status                     | Non Reporting Systems                                       | Search Computers | System    | Report                         | Auto Discover                    | Source type | C                     |           |                                                                  |             |
|     | E C C C C C C C C C C C C C C C C C C C                                     | Default - Defau                    | it Group                                                    |                  |           |                                | Page size                        |             |                       | Sort by   | Details<br>Install agent/Start poll                              | P           |
|     | All Groups                                                                  | Type here                          |                                                             |                  |           | Q                              | 25                               |             | V                     | Com       | Uninstall agent/Stop poli<br>Manage asset value<br>Upgrade agent |             |
|     | Default 0<br>Domain Controllers 0                                           | ٢ 1                                | of 1 > 60                                                   |                  |           |                                |                                  |             |                       |           | Remove agent components<br>Restart agent service                 |             |
|     | EventTracker f0                                                             | Computer                           |                                                             | Туре             | Port      | Event                          | Tracker version                  | Chang       | je audit ve           | rsion     | Agent service status                                             | ~           |
|     | Firewall Devices 0                                                          | ND DL/                             |                                                             | 2008 R2          | 4 2       |                                |                                  | **          |                       |           | Query for agent version                                          | ž           |
|     | Network Devices 0                                                           | IPL BLK P-                         | •                                                           | Unknown          | 4 5       | 9.0 - 0                        | 010 10                           |             |                       |           | Query for agent update info                                      | ä           |
|     | NTPL G                                                                      | nor ON L                           |                                                             | Unknown          | 4.5       |                                |                                  |             |                       |           | Enable syslog relay                                              | ö           |
|     | TOONS                                                                       | itis le-[ A                        |                                                             | 2008 R2          | 4 5       | **                             |                                  |             |                       |           | Disable syslog relay<br>Undefined                                | 0           |
|     | Win 7 and Secure 2018 Above 40                                              |                                    |                                                             |                  |           |                                |                                  |             |                       |           | Undefined                                                        | \$          |
|     | Win XP and Server 2003                                                      |                                    |                                                             |                  |           |                                |                                  |             |                       |           |                                                                  | 7 new notif |

Figure 61

## EventTracker displays the Install Agent/Start poll dialog box.

| stall agent/Start poll         |                           |                                | ×   |
|--------------------------------|---------------------------|--------------------------------|-----|
| Select system to be monitored. |                           |                                |     |
| Name                           | EventTracker              | ☑ Change Audit                 |     |
| NTI LUTULI SU ~DOCUN           |                           |                                |     |
|                                |                           |                                |     |
|                                |                           |                                |     |
|                                |                           |                                |     |
|                                |                           |                                |     |
|                                | Select "Next" to proceed. |                                |     |
|                                |                           |                                |     |
|                                |                           |                                |     |
|                                |                           | Cancel Back Next Advanced Inst | all |
|                                |                           |                                |     |

## Figure 62

- 3. Check the **EventTracker** option to install the EventTracker agent.
- 4. Check the **Change Audit** option to install the Change Audit agent.
- 5. Click **Next**.

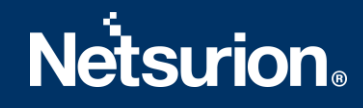

# 6. Select EventTracker Agent Type i.e. Agent based (Full Featured) / Agent-less (limited feature)\* option.

| Install agent/Start poll                                                                                                    | ×                                 |
|----------------------------------------------------------------------------------------------------|-----------------------------------|
| EventTracker Agent type                                                                                                    |                                   |
| <ul> <li>Agent based (Full featured)</li> </ul>                                                                                                    |                                   |
| Install default Remedial Action EXEs on this system 1                                                                                                    |                                   |
| Deploy WinSCP                                                                                                    |                                   |
| O Agent-less (limited feature) * Poll every 15 minutes                                                                                                    |                                   |
| Provide an account with sufficient privilege to collect events remotely. A domain a<br>The following feature will not be applicable for agent-less agent(s): | count is preferred.               |
| Log file monitoring                                                                                                    | Guaranteed Event Delivery         |
| System monitoring (CPU,Disk,Memory)                                                                                                    | Process monitoring (CPU,Memory)   |
| Network connection monitoring                                                                                                    | Application monitoring            |
| Software Install/Uninstall                                                                                                    | Service monitoring                |
|                                                                                                    | Cancel Back Next Advanced Install |

Figure 63

| Agent based (Full featured)                            |                                                                                                    |  |  |  |  |  |  |
|--------------------------------------------------------|----------------------------------------------------------------------------------------------------|--|--|--|--|--|--|
|                                                        | <b>Remedial Actions</b> are scripts or executable files that can be launched at either the agent or the manager side, in response to events.                                                                                   |  |  |  |  |  |  |
| Install default Remedial<br>Action EXEs on this system | If this option is enabled, predefined scripts are placed in the<br>EventTracker\Agent\Script folder at the manager side. These may be<br>installed at the agent side also, during deployment via the <b>System</b><br>manager. |  |  |  |  |  |  |
| Deploy WinSCP                                          | Provides an option to install WinSCP components to remote machines while deploying agent(s).                                                                                                    |  |  |  |  |  |  |
| Agentless (limited feature)                            |                                                                                                    |  |  |  |  |  |  |
| Poll Every                                             | By default, the frequency is set to 15 min to receive events from the remote agent system. You can change the poll frequency as per the requirement.                                                                           |  |  |  |  |  |  |

Table 9

- 7. If agent type is selected as 'Agent based (Full Featured)', then remedial actions EXEs can be installed on the system.
  - i. Select the **Install default Remedial Action EXEs on this system** check box to install remedial action scripts.

EventTracker displays a message box.

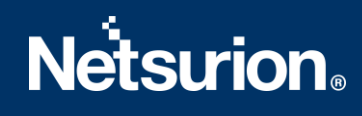

| Message | from webpage                                                                                                    |
|---------|----------------------------------------------------------------------------------------------------|
| 2       | This feature permits the execution of scripts on agent systems.Carefully review the risks and benefits before<br>enabling this feature. Are you sure? |
|         | OK Cancel                                                                                                    |
|         |                                                                                                    |

Figure 64

### NOTE:

'Install default Remedial Action EXEs on this system' option is available for 'Agent based (Full featured)' installation.

 Click **OK** to install remedial action EXEs (OR)

Click **Cancel** to not to install remedial action EXEs.

iii. Click Next.

EventTracker displays the Install agent/Start poll dialog box with the default client installation path on the remote computer.

| Install agent/Start poll       |                                             |                  |                     |        |      |      |          | ×       |
|--------------------------------|---------------------------------------------|------------------|---------------------|--------|------|------|----------|---------|
| Installation path              | %ProgramFiles%\Prism Microsystems           | G                | D                   |        |      |      |          | ^       |
| Note: Installation path on the | e remote machine                            |                  |                     |        |      |      |          |         |
| Create "Program Menu"          | shortcuts 🕕                                 |                  |                     |        |      |      |          |         |
| Account                        |                                             | (ex.mydor        | main\administrator) |        |      |      |          |         |
| Password                       |                                             |                  |                     |        |      |      |          |         |
| Confirm Password               |                                             |                  |                     |        |      |      |          |         |
| Selected systems               | Change Audit :<br>NTPLDTBLR38~DOCUMENTATION |                  |                     |        |      |      |          |         |
|                                | Select 'In                                  | 'Install' to pro | oceed.              |        |      |      |          |         |
|                                |                                             |                  |                     |        |      |      |          |         |
|                                |                                             |                  |                     | Cancel | Back | Next | Advanced | Install |
|                                |                                             |                  |                     |        |      |      |          |         |

Figure 65

- 8. To install the agent in a different drive apart from the default one, type the new installation path in the **Select installation path on the remote machines** field.
- 9. Check the Create 'Program Menu' shortcuts option to create shortcuts.
- 10. Enter valid **Account** name and **Password**.

- 11. Reenter the password in **Confirm Password**.
- 12. Click Install.

The agent is installed on the selected machine with the default 'etaconfig.ini' configuration. (OR)

a) To set a more specific configuration, click **Advanced**.

# The **Default** option is selected by default to apply the manager side 'Agent configuration' settings (etaconfig.ini).

| Install agent/Start poll                                                                                                    |        |      |      |          | ×       |
|----------------------------------------------------------------------------------------------------|--------|------|------|----------|---------|
| Apply configuration                                                                                                    |        |      |      |          |         |
| After events are collected, they are processed at the Manager.<br>To apply a predefined configuration, select 'Custom' and specify the file.<br>You can also select 'Default' and configure later. |        |      |      |          |         |
| Default     O Custom config Select File                                                                                                    |        |      |      |          |         |
|                                                                                                    |        |      |      |          |         |
|                                                                                                    |        |      |      |          |         |
|                                                                                                    |        |      |      |          |         |
|                                                                                                    | Cancel | Back | Next | Advanced | Install |

Figure 66

b) Select the **Default** or **Custom config** option to select a custom configuration file as per the requirement.

The custom configuration will provide you the templates that you have created in Agent configuration and two more predefined templates.

You can select the template of your choice.

- **etaconfig\_Servers.ini:** This predefined template contains the ideal server configurations which can be applied to the selected agent system.
- **etaconfig\_Workstations.ini:** This predefined template contains the ideal workstation configurations which can be applied to the selected agent system. This option disables the 'Offline event sending' option.

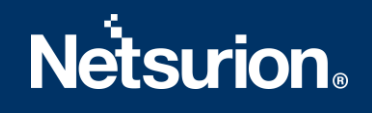

| Install agent/Start poll                                                                                                    |                                 | ×   |
|----------------------------------------------------------------------------------------------------|---------------------------------|-----|
| Apply configuration<br>After events are collected, they are processed at the Manager.<br>To apply a predefined configuration, select 'Custom' and specify the file.<br>You can also select 'Default' and configure later. |                                 |     |
| O Default  Custom config Select File etaconfig.ini<br>etaconfig_Servers.ini<br>etaconfig_Workstations.ini                                                                                                    |                                 |     |
|                                                                                                    |                                 |     |
|                                                                                                    | Cancel Back Next Advanced Insta | all |

Figure 67

### NOTE:

In case you select **etaconfig\_Servers.ini**, **etaconfig\_Workstations.ini**, The Manager Name will be empty after installation. If you want to use any of the pre-defined configuration (i.e. **etaconfig\_Servers.ini**, **etaconfig\_Workstations.ini**) you have to configure the Manager.

c) Select the configuration file from the **File** dropdown, and then click **Install**. EventTracker displays the pop-up window with the appropriate message.

| Install in progress. Check the Re | quest status screen for updates. |
|-----------------------------------|----------------------------------|
|                                   | ОК                               |

Figure 68

### 13. Click OK.

EventTracker displays Request Status screen.

| Request Status                     |              |          |              |                  |              |                     | ×     |
|------------------------------------|--------------|----------|--------------|------------------|--------------|---------------------|-------|
| Application All                    | ~ Status All | ~ Sor    | t by Date    |                  |              |                     |       |
| Purge all status old<br>11/26/2019 | er than      |          |              |                  |              | Purge               | C     |
| Date                               | Group/System | Ву       | Agent        | Туре             | Status Des   | cription            | ^     |
| Nov 26 07:37:21 PM                 |              | R        | Change Audit | Install agent    | New In p     | rogress.            |       |
| Nov 26 07:07:01 PM                 | ntplathic102 | Hareha D | N/A          | Search computers | Success Sear | rch was successful. |       |
|                                    |              |          |              |                  |              |                     | Close |

Figure 69

| Select                         | То                                                                                                    |
|--------------------------------|----------------------------------------------------------------------------------------------------|
| Application                    | Sort the <b>Request Status</b> results by the application installed. Available options are EventTracker & Change Audit.                                                                        |
| Status                         | Sort the <b>Request Status</b> results by the status of the application installed.<br>Available options are All, New, Success, and Failed.                                                     |
| Sort by                        | Sort the <b>Request Status</b> results by <b>Date</b> application was installed /on which <b>System</b> it is installed / <b>Type</b> of activity performed/ <b>Status</b> of the application. |
| Purge all status<br>older than | Remove the older Request Status details from the list.                                                                                                    |
| Export                         | Export the 'System Status' into <b>Excel</b> format                                                                                                    |

Table 10

14. Click **Refresh** $^{C}$  to view the current status.

## (OR)

Reopen the **Request Status** dialog box to see the updated status.

- 15. Click Close.
- 16. Refresh the **System** manager.

## 4.5 Configuring EventTracker Windows Agent

All configurations for the agent(s) are set by default during installation. If you are interested in changing the default configuration settings, then

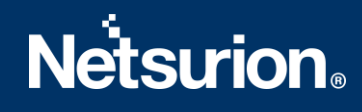

1. Open EventTracker Control Panel.

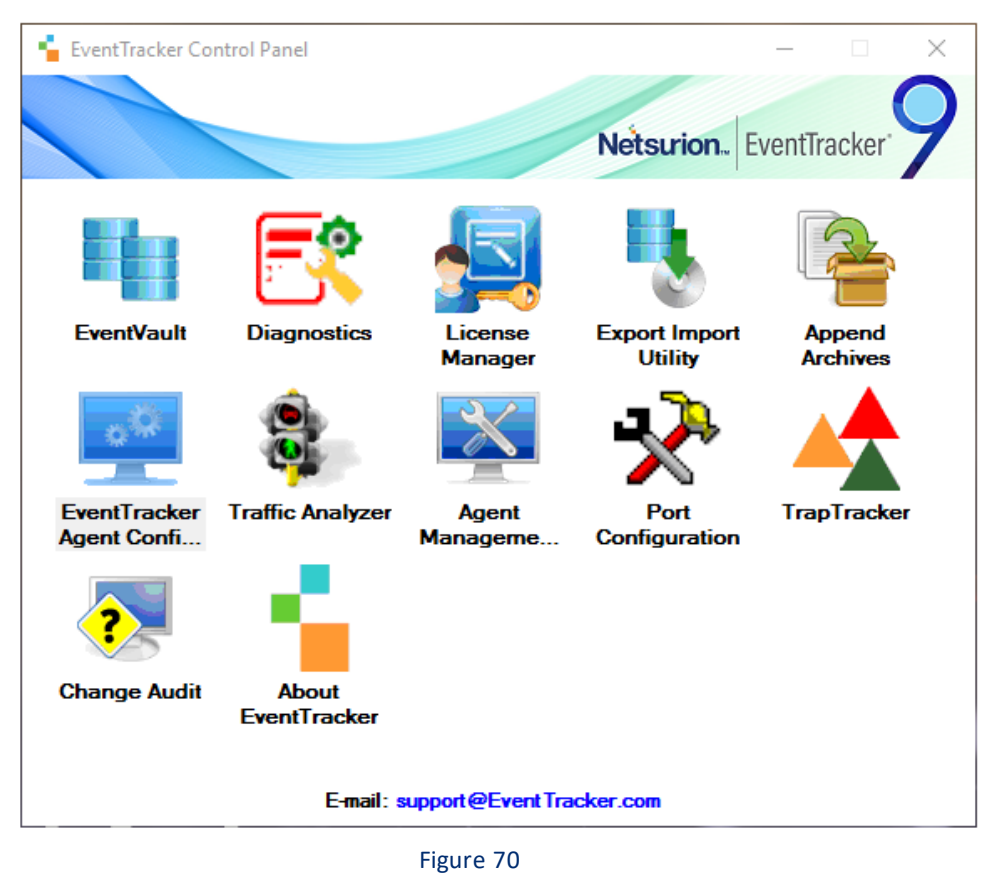

2. Double-click EventTracker Agent Configuration.

EventTracker Agent Configuration window opens.

| File       Help         Select Systems <ul> <li>Agent based system</li> <li>Apply the following settings to specified Agents</li> </ul> Manager destinations: <ul> <li>CLOUDTEST</li> <li>Log Backup</li> <li>Performance</li> <li>Network Connections</li> <li>Logfile Monitor</li> <li>File Transfer</li> <li>syslog FTP server</li> <li>Suspicious Activity</li> <li>Managers</li> <li>Event Filters</li> <li>System Monitor</li> <li>Monitor Processes</li> <li>Services</li> <li>Windows Manager(s)</li> <li>Manager Name</li> <li>Port</li> <li>Mode</li> <li>Encrypt</li> <li>CLOUDTEST</li> <li>14505</li> <li>UDP</li> <li>No</li> </ul> <li>Add</li> <li>Edit</li> <li>Bemove</li> <li>Add</li> <li>Edit</li> <li>Bemove</li> <li>Manager Name</li> <li>Port</li> <li>Mode</li> <li>Encrypt</li> | 록 EventTracker Agent Configuration 🛛 🕹                                                                                                    |
|----------------------------------------------------------------------------------------------------|----------------------------------------------------------------------------------------------------|
| Select Systems       ▲ Agent based system         ▲ Apply the following settings to specified Agents         Manager destinations:         CLOUDTEST         Log Backup       Performance         Network Connections         Logfile Monitor       File Transfer         syslog FTP server       Suspicious Activity         Managers       Event Filters         System Monitor       Monitor Processes         Windows Manager(s)       Manager Name         CLOUDTEST       14505         Add       Edit         Bemove       syslog Manager(s)         Manager Name       Port         Mode       Encrypt         Add       Edit         Bemove       Message Options                                                                                                    | File Help                                                                                                    |
| CLOUDTEST       Agent based system         Apply the following settings to specified Agents         Manager destinations:         CLOUDTEST         Log Backup       Performance       Network Connections         Logfile Monitor       File Transfer       syslog FTP server       Suspicious Activity         Managers       Event Filters       System Monitor       Monitor Processes       Services         Windows Manager(s)       Manager Name       Port       Mode       Encrypt         CLOUDTEST       14505       UDP       No         Add       Edit       Bemove       Syslog Manager(s)         Manager Name       Port       Mode       Encrypt         Add       Edit       Bemove       Message Options                                                                                | Select Systems                                                                                                    |
| Apply the following settings to specified Agents         Manager destinations:         CLOUDTEST         Log Backup       Performance       Network Connections         Logfile Monitor       File Transfer       syslog FTP server       Suspicious Activity         Managers       Event Filters       System Monitor       Monitor Processes       Services         Windows Manager(s)       Manager Name       Port       Mode       Encrypt         CLOUDTEST       14505       UDP       No         Add       Edit       Bemove       Encrypt         Add       Edit       Remove       Message Options                                                                                                    | CLOUDTEST   Agent based system                                                                                                    |
| Manager destinations:         CLOUDTEST         Log Backup       Performance       Network Connections         Logfile Monitor       File Transfer       syslog FTP server       Suspicious Activity         Managers       Event Filters       System Monitor       Monitor Processes       Services         Windows Manager(s)       Manager Name       Port       Mode       Encrypt         CLOUDTEST       14505       UDP       No         Add       Edit       Bemove       syslog Manager(s)         Manager Name       Port       Mode       Encrypt         Add       Edit       Bemove       Message Options                                                                                                    | Apply the following settings to specified Agents                                                                                                    |
| Manager destinations.         CLOUDTEST         Log Backup       Performance       Network Connections         Logfile Monitor       File Transfer       syslog FTP server       Suspicious Activity         Managers       Event Filters       System Monitor       Monitor Processes       Services         Windows Manager(s)       Manager Name       Port       Mode       Encrypt         CLOUDTEST       14505       UDP       No         Agd       Edit       Bemove       syslog Manager(s)         Manager Name       Port       Mode       Encrypt         Agd       Edit       Bemove       Message Options                                                                                                    |                                                                                                    |
| Log Backup       Performance       Network Connections         Logfile Monitor       File Transfer       syslog FTP server       Suspicious Activity         Managers       Event Filters       System Monitor       Monitor Processes       Services         Windows Manager(s)       Manager Name       Port       Mode       Encrypt         CLOUDTEST       14505       UDP       No         Add       Edit       Bemove       syslog Manager(s)         Manager Name       Port       Mode       Encrypt         Add       Edit       Bemove       Message Options                                                                                                    |                                                                                                    |
| Log Backup       Performance       Network Connections         Logfile Monitor       File Transfer       syslog FTP server       Suspicious Activity         Managers       Event Filters       System Monitor       Monitor Processes       Services         Windows Manager(s)       Manager Name       Port       Mode       Encrypt         CLOUDTEST       14505       UDP       No         Add       Edit       Bernove       syslog Manager(s)         Manager Name       Port       Mode       Encrypt         Add       Edit       Bernove       Message Options                                                                                                    |                                                                                                    |
| Logitile Monitor       File Transfer       syslog FIP server       Suspicious Activity         Managers       Event Filters       System Monitor       Monitor Processes       Services         Windows Manager(s)       Manager Name       Port       Mode       Encrypt         CLOUDTEST       14505       UDP       No         Add       Edit       Bemove       syslog Manager(s)         Manager Name       Port       Mode       Encrypt         Add       Edit       Bemove       Message Options                                                                                                    | Log Backup Performance Network Connections                                                                                                    |
| Windows Manager(s)         Manager Name       Port       Mode       Encrypt         CLOUDTEST       14505       UDP       No         Agd       Edit       Bemove         syslog Manager(s)       Manager Name       Port       Mode         Manager Name       Port       Mode       Encrypt         Jave       Qlose                                                                                                    | Loghie Monitor   File Fransfer   syslog FTP server   Suspicious Activity  <br>Managers   Event Filters   Sustem Monitor   Monitor Processes   Services |
| Windows Manager(s)         Manager Name       Port       Mode       Encrypt         CLOUDTEST       14505       UDP       No         Add       Edit       Bemove         syslog Manager(s)       Manager Name       Port       Mode         Add       Edit       Bemove         Add       Edit       Bemove         Add       Edit       Bemove         Add       Edit       Bemove         Message Options       Save       Close                                                                                                    |                                                                                                    |
| Manager Name     Poit     Mode     Encypt       Add     Edit     Bemove       syslog Manager(s)     Manager Name     Port     Mode     Encrypt       Add     Edit     Bemove     Message Options                                                                                                    | Windows Manager(s)                                                                                                    |
| Add       Edit       Remove         syslog Manager(s)       Manager Name       Port       Mode       Encrypt         Add       Edit       Remove       Message Options         Save       Close                                                                                                    | CLOUDTEST 14505 UDP No                                                                                                    |
| Add       Edit       Remove         syslog Manager(s)                                                                                                    |                                                                                                    |
| Add       Edit       Remove         syslog Manager(s)                                                                                                    |                                                                                                    |
| Add       Edit       Remove         syslog Manager(s)                                                                                                    |                                                                                                    |
| syslog Manager(s)         Manager Name       Port       Mode       Encrypt         Add       Edit       Remove       Message Options         Save       Close                                                                                                    | Add Edit Bernove                                                                                                    |
| Systog Manager Name     Port     Mode     Encrypt       Add     Edit     Remove     Message Options                                                                                                    |                                                                                                    |
| Add     Edit     Bemove     Message Options       Save     Close                                                                                                    | Manager Name Port Mode Encrupt                                                                                                    |
| Add Edit Remove Message Options                                                                                                    |                                                                                                    |
| Add Edit Remove Message Options                                                                                                    |                                                                                                    |
| Add     Edit     Remove     Message Options       Save     Close                                                                                                    |                                                                                                    |
| Add     Edit     Remove     Message Options       Save     Close                                                                                                    |                                                                                                    |
| <u>Save</u>                                                                                                    | Add Edit Remove Message Options                                                                                                    |
| Save Close                                                                                                    |                                                                                                    |
|                                                                                                    | <u>S</u> ave <u>Close</u>                                                                                                    |

Figure 71

3. Click appropriate tabs and configure the agent as your requirement.

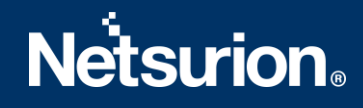

# 4.6 Configuring Agent-less collection via System Manager (limited

# features)

In case if it is not possible or desirable to install the EventTracker Windows Agent, EventTracker can be configured to subscribe/poll the event log of remote computers over the network to collect new event log entries.

## Pros

No agent to deploy – Simpler product deployment. There is lesser effort during planning, deployment and upgrade.

## Cons

- Increased network load Depending on the selected polling cycle or level of event generation, network load is greater.
- Greater dependency, more critical points of failure The Console becomes critical since it is polling target machines. Network choke points can impact performance.
- Limited to operation within a domain The Console and target machine must be in the same domain so that domain privileges are preserved.
- Performance monitoring This feature is not available.
- Application monitoring This feature is not available.
- Software install/removal monitoring This feature is not available.
- Service monitoring This feature is not available.
- Monitoring external log files This feature is not available.
- Host-based intrusion detection This feature is not available.
- Non-domain topologies not supported This feature is only available when the Console and target machine are in the same Windows domain.

## 4.6.1 Adding Systems for Agent-less monitoring

This option enables you to add systems from where you want to collect events periodically. The resource (CPU/memory/disk) usage, log file monitoring, and other agent-required features are disabled, in the agent-less monitoring systems. Additionally, the service account of the local agent should have administrative privileges on all the systems that are added for collecting events.

**NOTE:** Ensure that the Remote Event Log Management is added in the filter exception list in Microsoft Windows Firewall, or else it will not connect to the target system.

In the **System** manager page, move the mouse pointer over the system where you want to install the agent.

a) Click Dropdown 🕾.

EventTracker opens the drop-down list.

b) Click Install agent/ Start poll.

| Systems                                 |                                      |                         |                             |                      | 🕈 / Admin / Systems       |
|-----------------------------------------|--------------------------------------|-------------------------|-----------------------------|----------------------|---------------------------|
| 0<br>Non Reporting System               | 0<br>Installation status             | 2                       | Managed 2                   | 1<br>Varian          | 9.0 Build 8               |
| Non Reporting System Since Last 24 hour | Installation(job) status             | Variation I             | between managed and default | Total version cour   | nt                        |
| Groups                                  | Systems                              |                         |                             |                      |                           |
| Create Group Delete Group               | Request Status Non Reporting Systems | Search Computers System | n Report Auto Discover      |                      |                           |
|                                         | TOONS - Enterprise Domain            |                         |                             |                      | Managed: 2                |
| All Groups 🔅<br>Default                 |                                      | Q                       | Page                        | size 25 🗸            | Sort by Name 🗸            |
| Domain Controllers                      | Computer                             | Туре                    | Port EventTracker           | Version Change Audit | Version Asset value       |
| EventTracker 100                        | SX1 SERVE                            | 2003                    |                             |                      | High 🎝                    |
| Firewall Devices 54                     | 5X N10VI 01                          | Win 10                  |                             | -                    | Dataile                   |
| Network Devices                         | SXI N2K12 12VI B                     | 2012 R2                 |                             |                      |                           |
| SIEM1 W                                 | SX N2K1( /MO                         | 2016                    |                             |                      | Install agent/Start poll  |
| SUPPORT                                 | SXI N2K1( M0                         | 2016                    |                             |                      | Manage asset value        |
| lest W                                  | SXI N2K8I IVM                        | 2008 R2                 |                             |                      | Remove agent components 🔅 |
| TOONS S                                 | SXI N2K8I IVM.                       | 2008 R2                 |                             |                      | Delete system             |
| vmware 3%                               | SXIvvaN7VM                           | 2016                    |                             |                      | High 🌼                    |

Figure 72

## EventTracker opens the Install Agent/Start poll dialog box.

| 1 | nstall agent/Start poll        |                           |                           | ×       |
|---|--------------------------------|---------------------------|---------------------------|---------|
|   | Select system to be monitored. |                           |                           |         |
|   | Name                           | EventTracker              | ☑ Change Audit            |         |
|   |                                |                           |                           |         |
|   |                                | Select "Next" to proceed. |                           |         |
|   |                                |                           | Cancel Back Next Advanced | Install |

Figure 73

- Check the **EventTracker** option to install EventTracker agent (Agent-less).
- Check the **Change Audit** option to install Change Audit agent (Only for agentbased option)
- c) Click Next.
- d) Select EventTracker Agent Type i.e. Agent-less (limited feature)\* option.

# **Netstrion**®

| Install age                    | ent/Start poll                                                               | >                                                                              |
|--------------------------------|------------------------------------------------------------------------------|--------------------------------------------------------------------------------|
| Event⊺<br>O Agen<br>□ I<br>☑ [ | racker Agent<br>based (Full feature<br>nstall default Remed<br>Deploy WinSCP | type<br>d)<br>dial Action EXEs on this system ①                                |
| Agen<br>Poll every             | 15 minutes                                                                   | e) *                                                                           |
| Provide<br>The fo              | 30 minutes<br>1 hour                                                         | fficient privilege to collect events remotely. A domain account is preferred.  |
| Log fil<br>System              | 2 hour<br>3 hour<br>4 hour                                                   | Guaranteed Event Delivery       Disk,Memory)   Process monitoring (CPU,Memory) |
| Netwo<br>Softwa                | 5 hour<br>6 hour                                                             | toring Application monitoring Service monitoring                               |
|                                | 7 hour<br>8 hour<br>9 hour                                                   | Cancel Back Next Advanced Install                                              |
|                                | 10 hour<br>11 hour                                                           |                                                                                |

## Figure74

| Agent less (limited feature)                                                            |                                                                                                    |
|-----------------------------------------------------------------------------------------|----------------------------------------------------------------------------------------------------|
| Select this option to add the<br>system with limited<br>EventTracker<br>Agent features. | <ul> <li>In the Agent-less type, the following features are not available:</li> <li>Log file Monitoring</li> <li>System Monitoring</li> <li>Network Connection Monitoring</li> <li>Software Install / Uninstall</li> <li>Guaranteed Event Delivery</li> <li>Process Monitoring</li> <li>Application Monitoring</li> <li>Service Monitoring</li> </ul> |
| Poll Every                                                                              | By default, the frequency is set to 15 min to receive events from the remote agent system.                                                                                                    |

Table 11

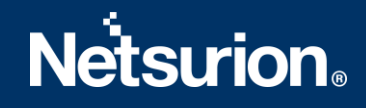

## e) Click Next.

EventTracker displays the Install agent/Start poll dialog box with the default client installation path on the remote computer.

| tall agent/Start poll   |                                               |                                 |
|-------------------------|-----------------------------------------------|---------------------------------|
| Installation path       | %ProgramFiles%\Prism Microsystems             |                                 |
| Note: Installation path | in the remote machine<br>inu" shortcuts (j)   |                                 |
| Account                 | toons\karen (ex.mydomain\                     | (administrator)                 |
| Password                | •••••                                         |                                 |
| Confirm Password        | •••••                                         |                                 |
| Selected systems        | EventTracker [Agent-less] :<br>ESXWIN2K16VM02 |                                 |
|                         | Select 'Install' to proceed                   | 1.                              |
|                         |                                               | Cancel Back Next Advanced Insta |

Figure 75

| Field                   | Description                                                                                      |
|-------------------------|--------------------------------------------------------------------------------------------------|
| Polling frequency       | <b>Poll Every</b> Select the time frequency for which you want to get the events                 |
| Domain Admin<br>account | Type valid user name and password in Account, Password and Confirm Password fields respectively. |
| Selected                | This field displays the selected system list.                                                    |

Table 12

### f) Click Install.

The agent is installed on the selected machine with the default 'etaconfig.ini' configuration. (OR)

1. To set a more specific configuration, click **Advanced**.

The **Default** option is selected by default to apply the manager side 'Agent configuration' settings (etaconfig.ini).

2. Select the **Default** or **Custom config** option to select a custom configuration file as per the requirement.

The custom configuration will provide you the templates which you have created in Agent configuration and two more predefined templates.

You can select the template of your choice:

- **etaconfig\_Servers.ini:** This predefined template contains the ideal server configurations which can be applied to the selected agent system.
- **etaconfig\_Workstations.ini:** This predefined template contains the ideal workstation configurations which can be applied to the selected agent system. This option disables the 'Offline event sending' option.

| nstall agent/S                                              | Start poll                                                                                  |                                                 |                                                  |                            |   |        |      |      |          |         |
|-------------------------------------------------------------|---------------------------------------------------------------------------------------------|-------------------------------------------------|--------------------------------------------------|----------------------------|---|--------|------|------|----------|---------|
| Apply co<br>After events a<br>To apply a pr<br>You can also | nfiguration<br>are collected, they are<br>edefined configuration<br>select 'Default' and co | e processed<br>on, select 'Cu<br>configure late | at the Manager.<br>ustom' and speci<br>er.       | fy the file.               |   |        |      |      |          |         |
| 🔿 Default                                                   | Custom config                                                                               | Select File                                     | etaconfig.ini<br>etaconfig_Serv<br>etaconfig_Wor | vers.ini<br>vkstations.ini |   |        |      |      |          |         |
|                                                             |                                                                                             |                                                 |                                                  |                            | - |        |      |      |          |         |
|                                                             |                                                                                             |                                                 |                                                  |                            |   |        |      |      |          |         |
|                                                             |                                                                                             |                                                 |                                                  |                            |   | Cancel | Back | Next | Advanced | Install |

Figure 76

g) Select the configuration file from the **File** dropdown, and then click **Install**. EventTracker displays the pop-up window with the appropriate message.

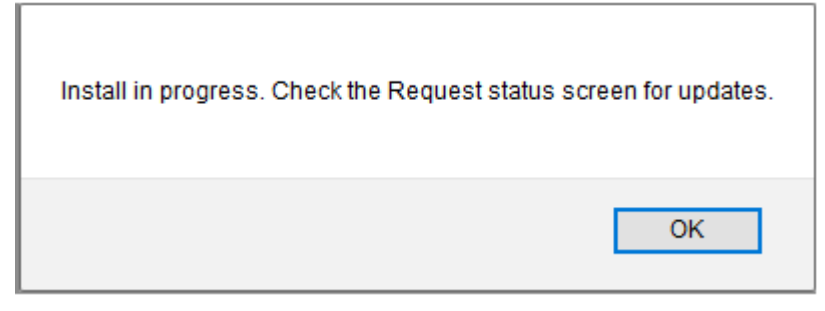

Figure 77

h) Click **OK.** EventTracker opens **Request Status** screen.

| Application       All       Sort by       Date       Date         Purge all status older than       11/26/2019       Purge       C         Date       Group/System       By       Agent       Type       Status       Description         Nov 24 06:49 PM       HITLDTOLDDD-       Hersing       Change Audit       Install agent       Success Installed successfully.                                                                                                    | equest Status                      |              |       |                       |                              |                                                    |
|----------------------------------------------------------------------------------------------------|------------------------------------|--------------|-------|-----------------------|------------------------------|----------------------------------------------------|
| Purge all status older than       Purge       Image: Complex complex complex | Application All                    | ✔ State      | All V | Sort by Date          | ~                            |                                                    |
| Group/System         By         Agent         Type         Status         Description           Nov 24 06:49 PM         Change Audit         Install agent         Success Installed successfully.                                                                                                    | Purge all status old<br>11/26/2019 | der than     |       |                       |                              | Purge 🏦 C                                          |
|                                                                                                    | Pate<br>lov 24 06:49 PM            | Group/System | By    | Agent<br>Change Audit | <b>Type</b><br>Install agent | Status Description Success Installed successfully. |
|                                                                                                    |                                    |              |       |                       |                              |                                                    |

Figure 78

| Select                      | То                                                                                                    |
|-----------------------------|----------------------------------------------------------------------------------------------------|
| Application                 | Sort the <b>Request Status</b> results by the application installed.<br>Available options are EventTracker & Change Audit.                        |
| Status                      | Sort the <b>Request Status</b> results by the status of the application installed. Available options are All, New, Success, and Failed.           |
| Sort by                     | Sort the <b>Request Status</b> results by <b>Date</b> application was installed /on which <b>System</b> it is installed / <b>Type</b> of activity |
| Purge all status older than | Remove the older Request Status details from the list.                                                                                            |
| Export                      | Export the 'System Status' into <b>Excel</b> format                                                                                               |

### Table 13

i) Click **Refresh**<sup>C</sup> to view the current status.

(OR)

Reopen the **Request Status** dialog box to see the updated status.

- j) Click Close.
- k) Refresh the **System** manager.

Now,

- 1. Open EventTracker Control Panel.
- 2. Double-Click the EventTracker Agent Configuration.

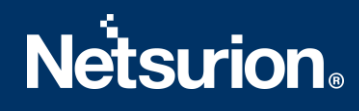

| Only limited feature tabs | are available as show | n in the figure below: |
|---------------------------|-----------------------|------------------------|
|---------------------------|-----------------------|------------------------|

| File       Help         Select Systems       Agent based system         Apply the following settings to specified Agents         Manager destinations:         CLOUDTEST         Log Backup       Performance         Nogfile Monitor       File Transfer         Systog Kanager(s)         Manager Name       Port         Manager(s)         Manager(s)         Manager Name         Port       Mode         Encrypt         Agd       Edit         Bemove       Message Options                                                                                                    | 😴 EventTracker Agent Configuration 🛛 🕹                                                                     |
|----------------------------------------------------------------------------------------------------|----------------------------------------------------------------------------------------------------|
| Select Systems         Image: Apply the following settings to specified Agents         Manager destinations:         CLOUDTEST         Log Backup       Performance         Network Connections         Logfile Monitor       File Transfer         System Monitor       File Transfer         System Monitor       File Transfer         System Monitor       Monitor         Managers       Event Filters         Windows Manager(s)       Manager Name         Manager Name       Port         Add       Edit         Bemove       Message Options                                                                                                    | File Help                                                                                                  |
| Agent based system         Apply the following settings to specified Agents         Manager destinations:         CLOUDTEST         Log Backup       Performance         Network Connections         Logfile Monitor       File Transfer         System Monitor       Monitor Processes         Windows Manager(s)         Manager Name       Port         Manager Name       Port         Agd       Edit         Bernove       syslog Manager(s)         Manager Name       Port         Mode       Encrypt         Add       Edit         Bernove       Manager (s)         Manager Name       Port         Mode       Encrypt         Add       Edit         Bernove       Message Options | Select Systems                                                                                             |
| Apply the following settings to specified Agents         Manager destinations:         CLOUDTEST         Log Backup       Performance       Network Connections         Logfile Monitor       File Transfer       syslog FTP server       Suspicious Activity         Managers       Event Filters       System Monitor       Monitor Processes       Services         Windows Manager(s)       Manager Name       Port       Mode       Encrypt         CLOUDTEST       14505       UDP       No         Agd       Edit       Bemove       Manager(s)         Manager Name       Port       Mode       Encrypt         Agd       Edit       Bemove       Message Options                     | CLOUDTEST   Agent based system                                                                             |
| Manager destinations:         CLOUDTEST         Log Backup       Performance       Network Connections         Logfile Monitor       File Transfer       syslog FTP server       Suspicious Activity         Managers       Event Filters       System Monitor       Monitor Processes       Services         Windows Manager(s)       Manager Name       Port       Mode       Encrypt         CLOUDTEST       14505       UDP       No         Add       Edit       Bemove       Message Options         Add       Edit       Bemove       Message Options                                                                                                    | Apply the following settings to specified Agents                                                           |
| Manager destinations:         CLOUDTEST         Log Backup       Performance       Network Connections         Logfile Monitor       File Transfer       syslog FTP server       Suspicious Activity         Managers       Event Filters       System Monitor       Monitor Processes       Services         Windows Manager(s)       Manager Name       Port       Mode       Encrypt         CLOUDTEST       14505       UDP       No         Add       Edit       Bemove       syslog Manager(s)         Manager Name       Port       Mode       Encrypt         Add       Edit       Bemove       Message Options                                                                       |                                                                                                    |
| Log Backup       Performance       Network Connections         Logfile Monitor       File Transfer       syslog FTP server       Suspicious Activity         Managers       Event Filters       System Monitor       Monitor Processes       Services         Windows Manager(s)       Manager Name       Port       Mode       Encrypt         CLOUDTEST       14505       UDP       No         Add       Edit       Bernove       syslog Manager(s)         Manager Name       Port       Mode       Encrypt         Add       Edit       Bernove       Manager Name         Add       Edit       Bernove       Mode       Encrypt                                                          |                                                                                                    |
| Log Backup       Performance       Network Connections         Logfile Monitor       File Transfer       syslog FTP server       Suspicious Activity         Managers       Event Filters       System Monitor       Monitor Processes       Services         Windows Manager(s)       Manager Name       Port       Mode       Encrypt         CLOUDTEST       14505       UDP       No         Add       Edit       Bemove       syslog Manager(s)         Manager Name       Port       Mode       Encrypt         Add       Edit       Bemove       Manager Name         Add       Edit       Bemove       Mode       Encrypt                                                             |                                                                                                    |
| Logfile Monitor       File Transfer       syslog FTP server       Suspicious Activity         Managers       Event Filters       System Monitor       Monitor Processes       Services         Windows Manager(s)       Manager Name       Port       Mode       Encrypt         CLOUDTEST       14505       UDP       No         Agd       Edit       Bemove         syslog Manager(s)       Manager Name       Port       Mode         Agd       Edit       Bemove         Agd       Edit       Bemove         Agd       Edit       Bemove         Add       Edit       Bemove                                                                                                    | Log Backup Performance Network Connections                                                                 |
| Windows Manager(s)         Manager Name         CLOUDTEST         Add         Edit         Bemove         syslog Manager(s)         Manager Name         Port         Mode         Encrypt         CLOUDTEST         14505         UDP         No                                                                                                    | Logfile Monitor   File Transfer   syslog FTP server   Suspicious Activity   Managers   Suspicious Activity |
| Windows Manager(s)         Manager Name       Port       Mode       Encrypt         CLOUDTEST       14505       UDP       No         Add       Edit       Bemove         syslog Manager(s)       Manager Name       Port       Mode         Manager Name       Port       Mode       Encrypt         Add       Edit       Bemove       Message Options                                                                                                    | Managers   Event Flitters   System Monitor   Monitor Processes   Services                                  |
| Manager Name     Port     Mode     Encrypt       CLOUDTEST     14505     UDP     No         Agd     Edit     Bemove         syslog Manager(s)         Manager Name     Port     Mode         Agd     Edit     Bemove         Agd     Edit     Bemove         Agd     Edit     Bemove         Agd     Edit     Bemove         Agd     Edit     Bemove         Agd     Edit     Bemove         Agd     Edit     Bemove         Agd     Edit     Bemove         Agd     Edit     Bemove         Age     Does                                                                                                    | Windows Manager(s)                                                                                         |
| Add     Edit     Bemove       syslog Manager(s)     Manager Name     Port     Mode       Add     Edit     Bemove                                                                                                    | Manager Name Port Mode Encrypt                                                                             |
| Add       Edit       Remove         syslog Manager(s)                                                                                                    | 14303 ODF NO                                                                                               |
| Add       Edit       Remove         syslog Manager(s)                                                                                                    |                                                                                                    |
| Add       Edit       Remove         syslog Manager(s)                                                                                                    |                                                                                                    |
| syslog Manager(s)       Manager Name       Port       Mode       Encrypt         Add         Edit         Remove         Message Options                                                                                                    | Add Edit Remove                                                                                            |
| syslog Manager(s)         Manager Name       Port       Mode       Encrypt         Add       Edit       Remove       Message Options                                                                                                    |                                                                                                    |
| Manager Name     Port     Mode     Encrypt       Add     Edit     Remove     Message Options                                                                                                    | _ syslog Manager(s)                                                                                        |
| Add Edit Remove Message Options                                                                                                    | Manager Name Port Mode Encrypt                                                                             |
| Add Edit Remove Message Options                                                                                                    |                                                                                                    |
| Add Edit Remove Message Options                                                                                                    |                                                                                                    |
| Add Edit Remove Message Options                                                                                                    |                                                                                                    |
|                                                                                                    | Add Edb Banava I Massaa Oaliana                                                                            |
| Sava Close                                                                                                    |                                                                                                    |
| Sava Close                                                                                                    |                                                                                                    |
|                                                                                                    | Save Close                                                                                                 |

Figure 79

# 4.7 Deploying EventTracker Windows Agent – Microsoft Windows 7 and

## Above

## 4.7.1 Prerequisites for Windows Agent – Microsoft Windows 7 and Above

The following are the mandatory settings you ought to do on Win 7 and above system(s) before you deploy an Agent.

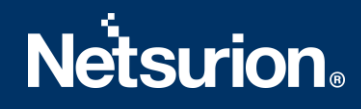

- 1. By default, the Startup Type of Remote Registry is manual. Modify the **Startup Type** as Automatic and start the service.
- 2. Enable File and Printer Sharing.
- 3. Turn on and enable **Network Discovery**.
- 4. To configure agent remotely, add port no 14506 TCP to Firewall Exceptions.
- 5. The user must be domain administrator, member of domain admin, or must be added to the local administrator group where the agent has to be deployed.

## 4.7.2 Installing / Uninstalling Microsoft Windows 7 and above Agent

Install and uninstall procedure for Windows 7 and above agent is identical to the procedures for other Windows Agents. No other additional configuration settings are required.

# 5. Agent Deployment

To install EventTracker Agent and Change Audit Agent refer EventTracker Agent Deployment – User Manual.

# 6. Securing EventTracker

To secure EventTracker, refer EventTracker Hardening Guide and OWASP Complaint EventTracker Guide.

# 7. Uninstalling EventTracker Windows Agent

There are several methods to uninstall EventTracker Windows Agent. Few methods are mentioned below :

## 7.1 Uninstall EventTracker Windows Agent via Control Panel

- 1. Click Start, point to All Programs, and then click Control Panel.
- 2. Click Add or Remove Programs, select EventTrackerAgent, and then click Remove. Windows Installer message opens.

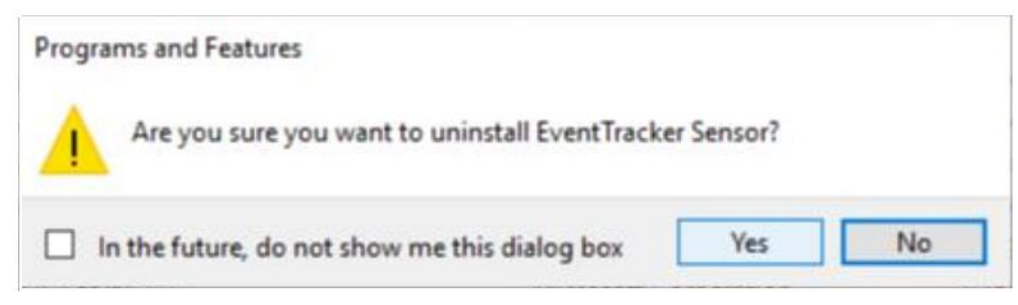

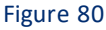

3. Select Yes.

EventTracker window opens.

4. Select <u>Yes or No</u> as per the requirement.

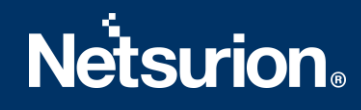

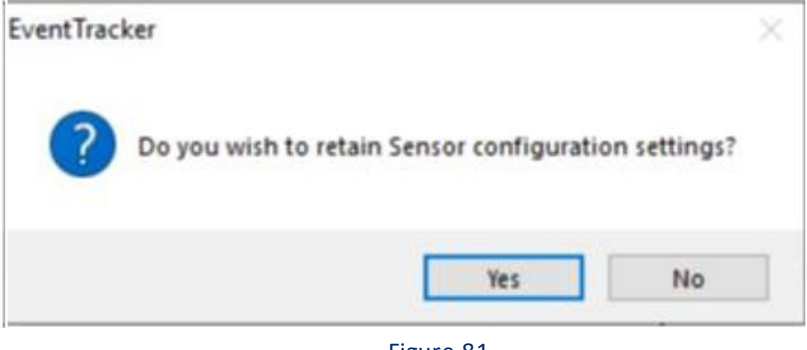

### Figure 81

### NOTE:

To retain the agent configuration settings, click **Yes**. To delete click **No.** 

# 7.2 Uninstall EventTracker Windows Agent via System Manager

- 1. Click Admin drop down and select Systems.
- 2. Select the **Groups** or **Computer** name on which un-installation is required.

| ≡      | Netsurion. EventTracker                                                |                                                                         | ≜ Admin≁ Tools≁îha                                                                           |
|--------|------------------------------------------------------------------------|-------------------------------------------------------------------------|----------------------------------------------------------------------------------------------|
|        | Systems                                                                |                                                                         | 🕈 / Admin / Systems                                                                          |
| Q<br>R | 2                                                                      | 9 Failed 2<br>Here 3<br>Success 4                                       | Managed 3 90-Exated 18 1<br>Unmanaged 1 92-Exated 9 1                                        |
|        | Non Reporting Systems<br>Systems not reporting since the last 24 hours | Request Status         Managed vs Unn<br>Managed/Unmanaged              | nanaged         EventTracker Sensor Version           Lsystem count         Version by count |
|        | < Groups                                                               | Systems                                                                 |                                                                                              |
|        | Create Group Delete Group                                              | Request Status Non Reporting Systems Search Computers System Report Aut | o Discover Source type C                                                                     |
|        |                                                                        | ve systems                                                              | Managed: 7 Page size Soft by columns                                                         |
|        | Search Groups                                                          | all agent/Start poll nstall agent/Stop poll                             | 25 V Computer V                                                                              |
|        | All Groups                                                             | tart agent service of 1 > GO                                            |                                                                                              |
|        | Default                                                                | ent service status Type Port Eve                                        | ntTracker version Change audit version Asset value                                           |
|        | Domain Controllers                                                     | ery for agent version Unknown 05 9.1                                    | - Build 19 Undefined 🏘                                                                       |
|        | EventTracker                                                           | nove agent components 2008 R2 92                                        | Undefined 🏘                                                                                  |
|        | Firewall Devices                                                       | ete systems Win 10                                                      | Undefined 🌼                                                                                  |
|        | Network Devices                                                        | No Win 7 05 9.0                                                         | - Build 18 Low 🏟                                                                             |
|        | NTPL                                                                   | ery for agent update info 2016 05 9.2                                   | - Build 8 9.2 - Build 8 Serious 🏟                                                            |
|        | TOONS                                                                  | 2016 05                                                                 | Serious 🔅                                                                                    |
|        | VmWare                                                                 | SensorCSV_DLA Unknown 05                                                | Undefined 🌼                                                                                  |
|        | Win 7 and Server 2008 Above                                            | Unknown 05                                                              | Undefined 🏘                                                                                  |
|        | Win XP and Server 2003                                                 | t 2008 R2 05                                                            | Undefined 🌣                                                                                  |

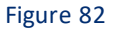

 Select the Uninstall agent/Stop poll. Uninstall Remote agent(s)/Stop poll opens.

| Uninstall Remote agent(s)/Stop poll                                                                                                    | ×                          |
|----------------------------------------------------------------------------------------------------|----------------------------|
| Select systems and agent type                                                                                                    |                            |
| All systems in the selected group     All systems in the selected group     All systems in the selec |                            |
| O Take systems from text file Browse                                                                                                    |                            |
| (One system per line)                                                                                                    |                            |
| Agent Type 🗌 EventTracker 🔲 Change Audit                                                                                                    |                            |
| O Specific systems in the selected group                                                                                                    |                            |
|                                                                                                    | Cancel Back Next Uninstall |

Figure 83

| op poll      |                           |                                                             |                                                                                   |                                                                                         | >                                                                                                   |
|--------------|---------------------------|-------------------------------------------------------------|-----------------------------------------------------------------------------------|-----------------------------------------------------------------------------------------|----------------------------------------------------------------------------------------------------|
| monitored.   |                           |                                                             |                                                                                   |                                                                                         |                                                                                                    |
| EventTracker |                           | Change Audit 📋                                              |                                                                                   |                                                                                         |                                                                                                    |
| V            |                           |                                                             |                                                                                   |                                                                                         |                                                                                                    |
|              |                           |                                                             |                                                                                   |                                                                                         |                                                                                                    |
|              |                           |                                                             |                                                                                   |                                                                                         |                                                                                                    |
|              |                           |                                                             |                                                                                   |                                                                                         |                                                                                                    |
|              |                           |                                                             |                                                                                   |                                                                                         |                                                                                                    |
|              | Select "Next" to proceed. |                                                             |                                                                                   |                                                                                         |                                                                                                    |
|              |                           |                                                             |                                                                                   |                                                                                         |                                                                                                    |
|              |                           | Cancel                                                      | Back                                                                              | lext Advanced                                                                           | Install                                                                                             |
|              | op poll<br>monitored.     | op poll monitored.  EventTracker  Select "Next" to proceed. | op poll monitored.  EventTracker Change Audit   Select "Next" to proceed.  Cancel | op poll monitored.  EventTracker Change Audit  Select "Next" to proceed.  Cancel Back N | op poll monitored.  EventTracker Change Audit  Select "Next" to proceed.  Cancel Back Next Advanced |

Figure 84

4. Select the required **EventTracker**, **Change Audit** options and then click **Next**. Uninstall Remote agent(s)/Stop poll window opens.

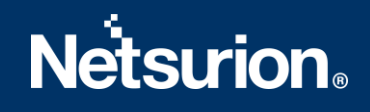

| Uninstall Remote agent(s)/Stop poll | ×                          |
|-------------------------------------|----------------------------|
| Account                             |                            |
| Password                            |                            |
| Confirm Password                    |                            |
| EventTracker: ECYM/IND/16/04/02     |                            |
|                                     |                            |
|                                     |                            |
|                                     |                            |
| Select 'Uninstall' to proceed.      |                            |
|                                     | Cancel Back Next Uninstall |

Figure 85

5. Enter valid credentials and then click Uninstall.

# 8. Uninstalling EventTracker

- 1. Click Start, then click Control Panel and click Programs and Features.
- 2. Select EventTracker, and then click Uninstall.

| ame                                                                                   |           | FUDISIE                      | HISTORICA ALL | JILC     | ACIZIOIL       |
|---------------------------------------------------------------------------------------|-----------|------------------------------|---------------|----------|----------------|
| Active Directory Authentication Library for SQL Server<br>Browser for SQL Server 2017 |           | Microsoft Corporation        | 12/4/2019     | 3.15 MB  | 15.0.1300.359  |
|                                                                                       |           | Microsoft Corporation        | 11/19/2019    | 11.0 MB  | 14.0.1000.169  |
| 🖕 EventTracker 💦 🗖                                                                    |           | EventTracker Security LLC    | 12/4/2019     | 523 MB   | 9.2            |
| IIS URL Rewrite Module 2                                                              | Uninstall | <b>Microsoft Corporation</b> | 12/4/2019     | 2.58 MB  | 7.2.1952       |
| Microsoft Access database engine 2010 (English)                                       |           | Microsoft Corporation        | 12/4/2019     | 110 MB   | 14.0.7015.1000 |
| Microsoft Help Viewer 2.3                                                             |           | Microsoft Corporation        | 12/4/2019     | 12.1 MB  | 2.3.28107      |
| B & #                                                                                 |           | Minner & Commission          | 11/10/2010    | 0.51.440 | 70124270       |

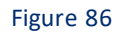

Windows Installer window appears.

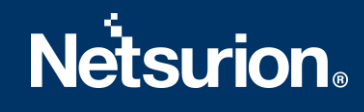

| Programs and Features                          |     |     |
|------------------------------------------------|-----|-----|
| Are you sure you want to uninstall EventTracke | er? |     |
|                                                | Ver | No  |
| In the future, do not show me this dialog box  | Tes | INO |

3. Click Yes.

EventTracker window displays a message.

| EventTra | cker                                                                                                    | ×                                                    |
|----------|----------------------------------------------------------------------------------------------------|------------------------------------------------------|
| 0        | The setup must update files or service<br>updated while the system is running.<br>continue, a reboot will be required to a<br>setup. | es that cannot be<br>f you choose to<br>complete the |
|          | OK Cance                                                                                                    | ł                                                    |

Figure 88

4. Click **Ok**. Uninstall EventTracker window opens.

| Uninstall EventTracker Enterprise                                                                  | $\times$ |
|----------------------------------------------------------------------------------------------------|----------|
| Please select the files which you wish to retain and click                                         | "Ok"     |
|                                                                                                    |          |
| Retains all the related configuration files                                                        |          |
| Configuration, Reports and Data                                                                    |          |
| Retains Archives, Elasticsearch Data, published<br>reports and all the related configuration files |          |
| ✓ Keep Snapshots                                                                                   |          |
| Snapshots collected in Change Audit                                                                |          |
| Ok                                                                                                 |          |
| Figure 89                                                                                          |          |

## NOTE:

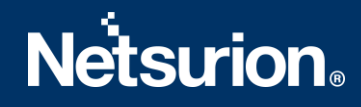

To retain **Configuration**, **Reports**, **Data**, **and Snapshots** files, select the respective check box otherwise uncheck the options.

5. Select Ok.

# 9. Ports used in EventTracker

| EventTracker Module               | Port(s)                                                                                                    |
|-----------------------------------|----------------------------------------------------------------------------------------------------|
| EventTrackerAgent                 | 14506/TCP                                                                                                    |
| Windows Receiver                  | 14505(TCP/UDP) - Optional and multiple VCP's can be configured                                                                                                    |
| Syslog Receiver                   | 514(UDP/TCP) can be configured to any number of ports                                                                                                    |
| Collection Master                 | 14507/TCP - Optional and can be configured to any TCP port                                                                                                    |
| Correlation Receiver              | 14509/TCP                                                                                                    |
| EventTracker – Change Audit Agent | 14502 (TCP) - To transfer snapshot between client and Server.<br>14508 (TCP) - Used for real-time comparison of any system with<br>the golden snapshot located at the server. |
| License Server                    | 14503/TCP                                                                                                    |
| EventTracker Active WatchList     | 14504                                                                                                    |

Table 14

\*\*In case the user creates multiple Virtual Collection Points, ensure the port used does not contradict with the Default ports used.

# 10. Frequently Asked Questions

1. What if the user is unable to login to EventTracker?

### Issue 1: Issue with querying Active Directory to authenticate the user.

To do this:

- Run the executable "ActiveDirectoryAuthenticationTypes.exe" found under <INSTALL\_PATH>\EventTrackerWeb\Bin folder.
- Put a check mark against the below flags,

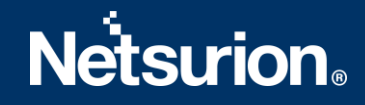

- a. **Delegation**, **Secure** and **Signing** (in the section "Use the below flags to authenticate while logging in from Web GUI)
- b. Negotiate, Signing and Sealing (in the section "Use the below flags to authenticate while using "EventTracker Configuration" or "Update Users List" utility)
- Click "Apply".
- Re-run the EventTracker Configuration utility.

### Issue 2: Identity impersonation

To fix this:

- Check whether "HKEY\_LOCAL\_MACHINE\SOFTWARE\WOW6432Node\Prism Microsystems\EventTracker\ASPNET\_SETREG" registry hive has values (i.e. Impersonate, username, and password) present in it.
- If not, then run the below command by launching the Microsoft Windows command prompt as "Run as administrator".
  - a. Go to <INSTALL\_PATH>\EventTrackerWeb\Bin directory.
  - b. Run aspnet\_setreg.exe -k:"SOFTWARE\\Prism Microsystems\\EventTracker\\Temp" u:"username" -p:"password".

**NOTE:** Replace "username" and "password" with either domain or local admin credentials.

- Re-run the EventTracker Configuration utility.
- 2. How to change the webserver port used by EventTracker?

If the EventTracker installation is using IISEXRPESS follow the steps to use port 80:

- a. Open ... \Prism Microsystems \EventTrackerWeb \application host.config file.
- b. Find the below two lines.

<br/>
<binding protocol="http" bindingInformation=":8080:xxx.xxx.xxx"/> (xxx.xxx.xxx is the IP Address of the server)

<br/><binding protocol="http" bindingInformation=":8080:localhost" />

c. Modify it as shown below.

<br/>
<binding protocol="http" bindingInformation=":80: xxx.xxx.xxx "/> (xxx.xxx.xxx is the IP Address of the server)

<br/><binding protocol="http" bindingInformation=":80:localhost" />

d. Right click ...\Prism Microsystems\EventTrackerWeb\EventTrackerWeb.url (Internet Shortcut) and select properties.

e. Click the Web Document tab.

| 👰 EventTracke                                           | rWeb Pro                                      | perties |       |          | ×      |
|---------------------------------------------------------|-----------------------------------------------|---------|-------|----------|--------|
| General Web Document Security Details Previous Versions |                                               |         |       |          | sions  |
| Event                                                   | TrackerWe                                     | b       |       |          |        |
| URL:                                                    | http://localhost:8080/EventTracker/Login.aspx |         |       |          | n.aspx |
| Shortcut key: None                                      |                                               |         |       |          |        |
| Visits:                                                 | 20                                            |         |       |          |        |
|                                                         |                                               |         |       | Change l | con    |
|                                                         |                                               |         |       |          |        |
|                                                         |                                               |         |       |          |        |
|                                                         |                                               |         |       |          |        |
|                                                         |                                               |         |       |          |        |
|                                                         |                                               |         |       |          |        |
|                                                         |                                               |         |       |          |        |
|                                                         |                                               | ОК      | Car   | icel     | Apply  |
|                                                         |                                               | F       | igure | e 90     |        |

f. In the URL box, modify the entry as shown below.

| 👰 EventTrackerWeb Properties                            |           |           |           |             | Х |
|---------------------------------------------------------|-----------|-----------|-----------|-------------|---|
| General Web Document Security Details Previous Versions |           |           |           |             |   |
| Event Tracker Web                                       |           |           |           |             | _ |
| URL:                                                    | http://lo | calhost/L | ogin.asp: | ¢           |   |
| Shortcut key:                                           | None      |           |           |             |   |
| Visits:                                                 | 20        |           |           |             |   |
|                                                         |           |           |           | Change Icon |   |

Figure 91

g. Restart the IISExpress service.

### If the EventTracker installation is using IIS, follow the steps to use port 80:

- a. Open IIS Manager and expand **Sites**. Select the **EventTracker** site.
- b. In the Actions pane, click Bindings on the right.
- c. In the Site Binding Window (Select the listed entry and then) Click Edit.

| Connections<br>Connections<br>Start Page<br>Connection<br>Start Page<br>Connection<br>Connections<br>Connections<br>Connectio | EventTracker Home           Filter:         • @ Go • B Show All   Group by: Area           ASP.NET         • @ • • • • • • • • • • • • • • • • • •                                                                                                    | Actions<br>Explore<br>Edit Permissions<br>Edit Site<br>Bindings                            |
|----------------------------------------------------------------------------------------------------|----------------------------------------------------------------------------------------------------|--------------------------------------------------------------------------------------------|
| 4 - @ Stes                                                                                                    | Image: Net completion     Image: Net completion     Image: Net completion <th< td=""><td>Basic Settings<br/>View Applications<br/>View Virtual Directori<br/>Manage Website</td></th<> | Basic Settings<br>View Applications<br>View Virtual Directori<br>Manage Website            |
|                                                                                                    | Machine Key F Site Bindings ? X<br>IIS<br>ASP A Edit Site Binding ? X Edit                                                                                                    | Start     Start     Stop     Browse Website     Browse *:8080 (http)     Advanced Settings |
|                                                                                                    | IP Address     IP address:     Port:     Remove       IP Address     Image: Port:     Image: Port:     Browse       Image: Port:     Image: Port:     Image: Port:     Image: Port:       Image: Port:     Image: Port:     Image: Port:     Image: Port:       Image: Port:     Imag                                                                                                    | Configure<br>Limits                                                                        |
|                                                                                                    | OK Cancel                                                                                                    |                                                                                            |

Figure 92

d. Edit Site Binding window opens, modify the existing port number from 8080 to 80 and click OK.

Edit Site Binding window displays a confirmation message.

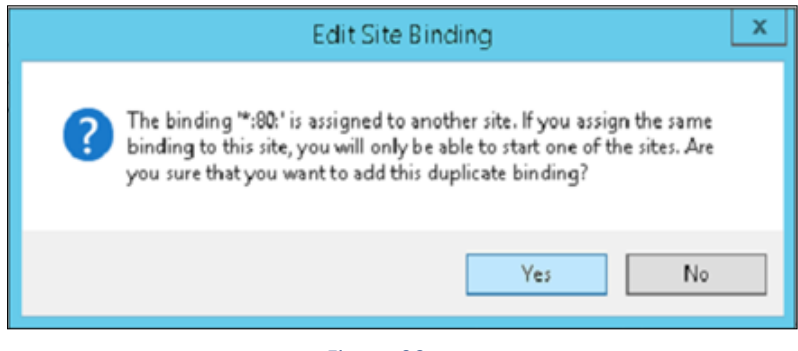

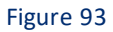

e. Click Yes.

### NOTE:

If issue occurs with Shortcut message you have to copy the path...\Prism Microsystems\EventTrackerWeb\EventTrackerWeb.url to a different location, modify and update the file under ...\Prism Microsystems\EventTrackerWeb\EventTrackerWeb.url.

|   | Problem with Sho               | ortcut 📉 🗙        |
|---|--------------------------------|-------------------|
| Â | Cannot apply changes to this l | nternet Shortcut. |
|   |                                | ОК                |

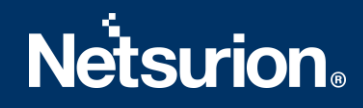

#### Figure 94

f. Stop the **Default Web Site** and start the **EventTracker** site as shown in the following figure.

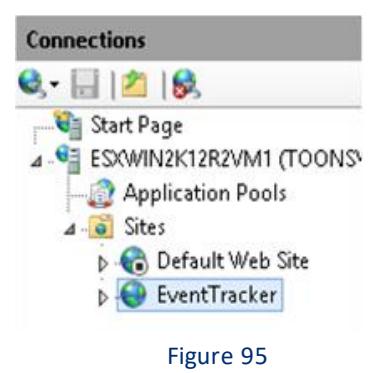

g. Right click ...\Prism Microsystems\EventTrackerWeb\EventTrackerWeb.url (Internet Shortcut) and select **Properties** and modify the URL as shown in the following figure.

| 🖉 e                          |             |           |                   | ~  |
|------------------------------|-------------|-----------|-------------------|----|
| 😥 EventTrackerWeb Properties |             |           |                   |    |
| General Web Documen          | Security    | Details   | Previous Versions |    |
| Event TrackerW               | 'eb         |           |                   | _  |
| URL: http://                 | localhost/L | .ogin.asp | ×                 | ונ |
| Shortcut key: None           |             |           |                   |    |
| Visits: 20                   |             |           |                   |    |
|                              |             |           | Change Icon       |    |

Figure 96

2. What are the prerequisites for displaying the Attacks Dashboard?

Attackers Dashboard feature uses the following websites:

- maps.google.com
- Ipvoid.com
- IBM XFE

Access needs to be provided for these websites.

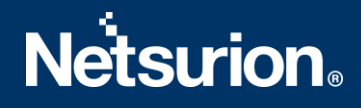

# **About Netsurion**

Flexibility and security within the IT environment are two of the most important factors driving business today. Netsurion's managed cybersecurity platforms enable companies to deliver on both. Netsurion <u>Managed Threat Protection</u> combines our ISO-certified security operations center (SOC) with our own award-winning cybersecurity platform to better predict, prevent, detect, and respond to threats against your business. Netsurion <u>Secure Edge Networking</u> delivers our purpose-built edge networking platform with flexible managed services to multi-location businesses that need optimized network security, agility, resilience, and compliance for all branch locations. Whether you need technology with a guiding hand or a complete outsourcing solution, Netsurion has the model to help drive your business forward. To learn more visit <u>netsurion.com</u> or follow us on <u>Twitter</u> or <u>LinkedIn</u>.

## **Contact Us**

## **Corporate Headquarters**

Netsurion Trade Centre South 100 W. Cypress Creek Rd Suite 530 Fort Lauderdale, FL 33309

## **Contact Numbers**

EventTracker Enterprise SOC: 877-333-1433 (Option 2) EventTracker Enterprise for MSP's SOC: 877-333-1433 (Option 3) EventTracker Essentials SOC: 877-333-1433 (Option 4) EventTracker Software Support: 877-333-1433 (Option 5) https://www.netsurion.com/eventtracker-support